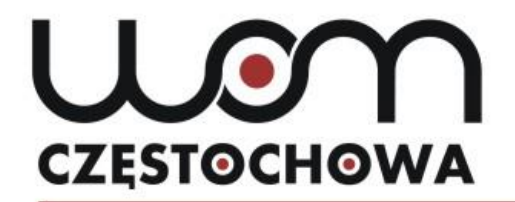

#### Regionalny Ośrodek Doskonalenia Nauczycieli "WOM" w Częstochowie

tel. 34 360 60 04 faks 34 360 62 39 womczest.edu.pl

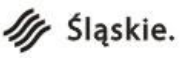

al. Jana Pawła II 126/130 42-200 Częstochowa info@womczest.edu.pl

Publiczna placówka doskonalenia nauczycieli prowadzona przez Województwo Śląskie akredytowana przez Śląskiego Kuratora Oświaty

## **Young learners** in English classes. **Using the Story Jumper** application in teaching English

mgr Marta Lipska

lipska@womczest.edu.pl

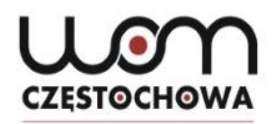

### Warm-ups

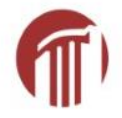

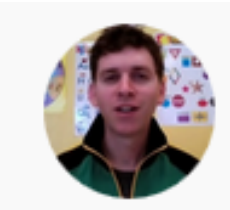

Teach Kids English 28.1K subscribers Tips, Ideas, Materials and More for Teaching Children English

#### What instructions does he propose?

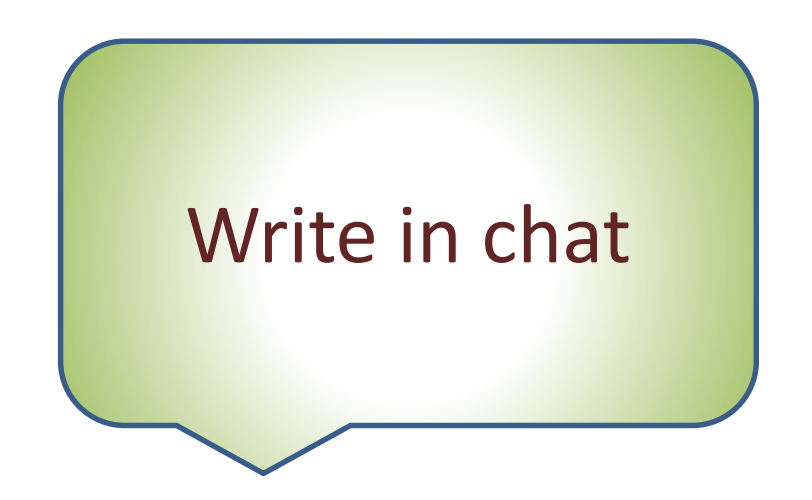

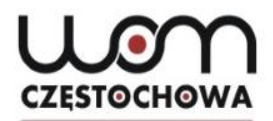

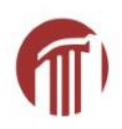

Clap your hands, clap, clap clap, Wash your hands, wash, wash, wash, Shake your hands, shake, shake, shake, Brush your teeth, brush, brush, brush,

Touch your nose, wiggle, wiggle, wiggle, wiggle, Touch your ears, wiggle, wiggle, wiggle, wiggle, Touch your head, wiggle, wiggle, wiggle.

#### Peek-a-boo

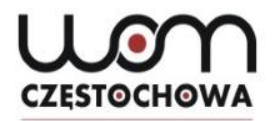

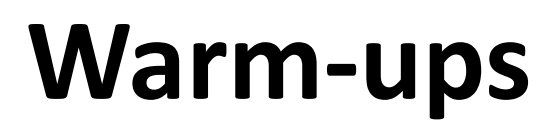

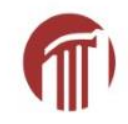

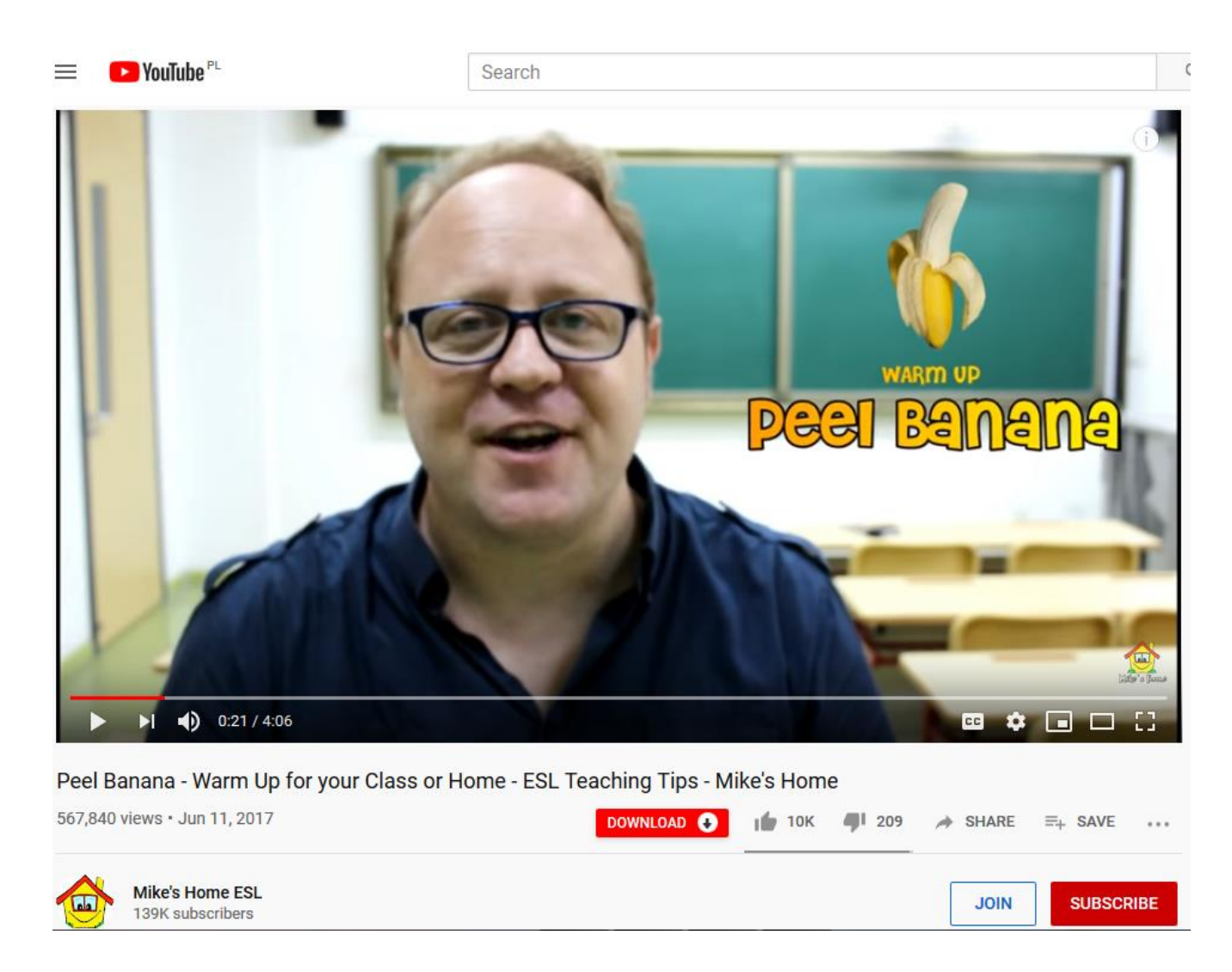

https://www.youtube.com/watch?v=WI7PrtUDyEI (access date: 7.10.2019)

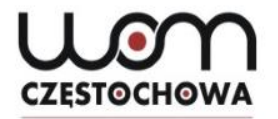

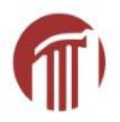

#### 

teacher says sth and kids respond to it.

When they respond, they need to be quiet and look at you.

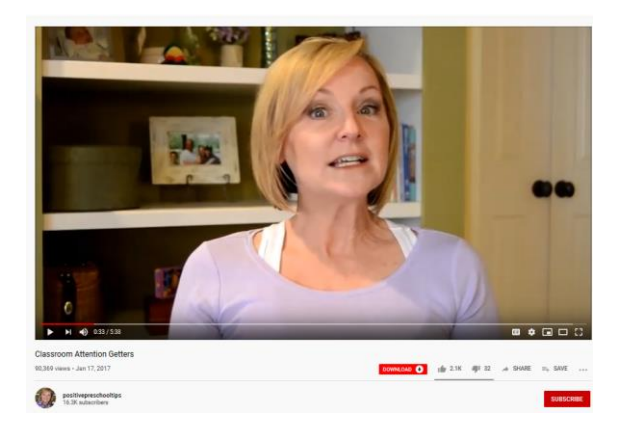

Time: 0:45-1:55 <u>https://www.youtube.com/watch?v=Hd6Fm0HbeO8</u> (access date: 7.10.2017)

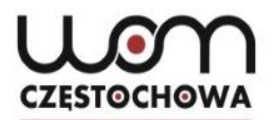

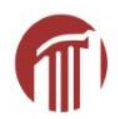

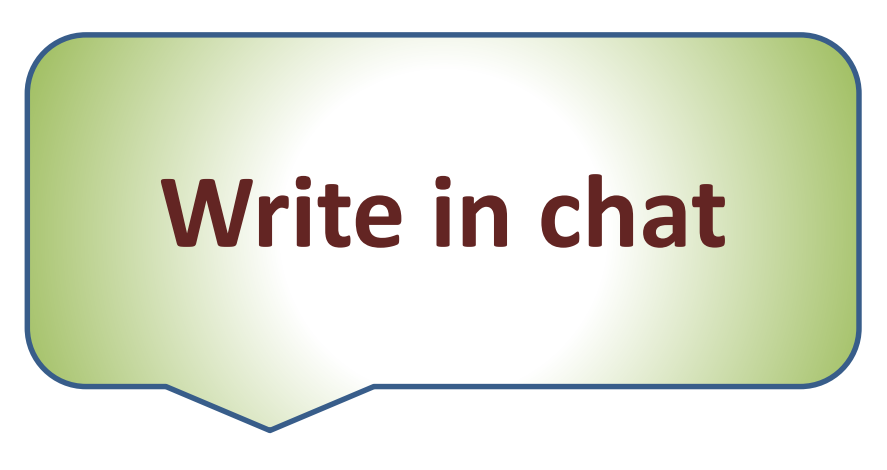

• When you call out

## Macaroni and cheese!!!!!

• Kids must answer.....

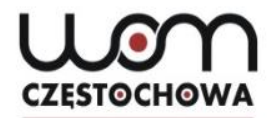

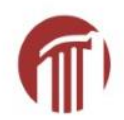

## Macaroni and cheese!!!!!

## Everybody freeze!

• Would you suggest any changes/other options?

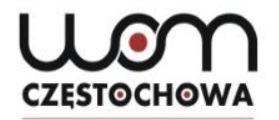

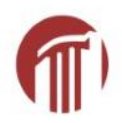

• Teacher:

## Hocus Pocus!

• Children: .....

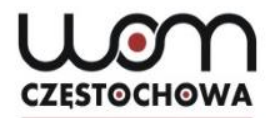

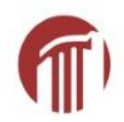

## **Hocus Pocus!**

## **Everybody focus!**

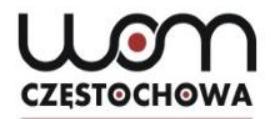

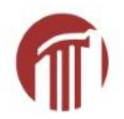

### To sum up

## You have to pre-teach children that after they respond to you,

they must .....

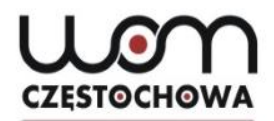

### **Online books**

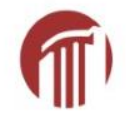

#### www.storyjumper.com

#### Example:

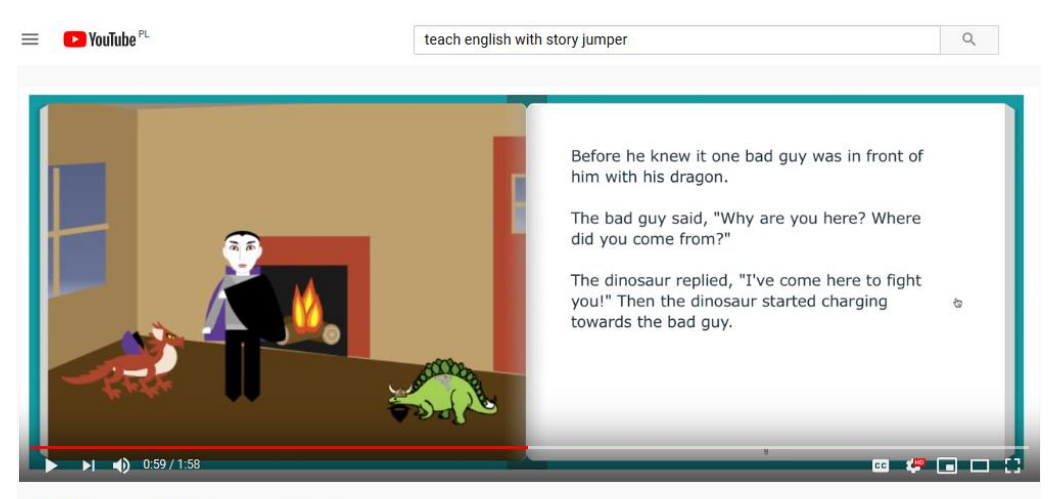

"Magic Clover" - StoryJumper Book (narrated)

https://www.youtube.com/watch?v=nepzr-i0nWA

(access date: 3.01.2020)

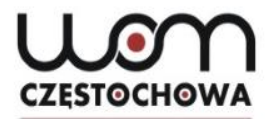

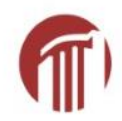

#### **Create an account**

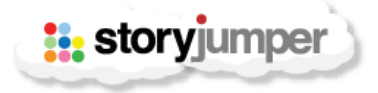

#### Login

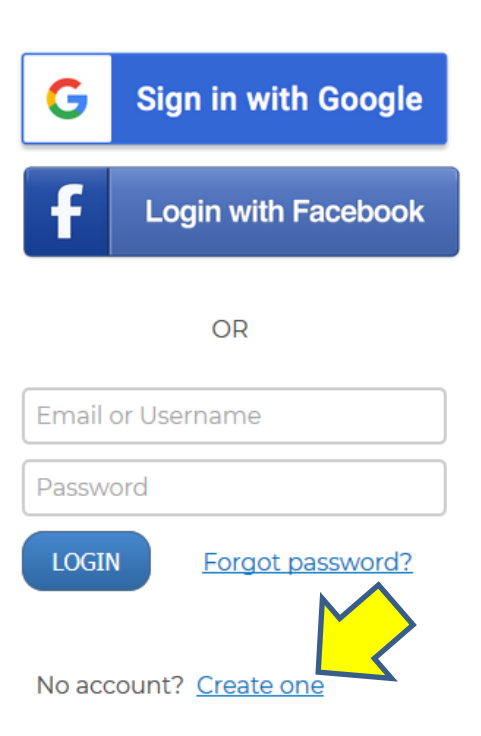

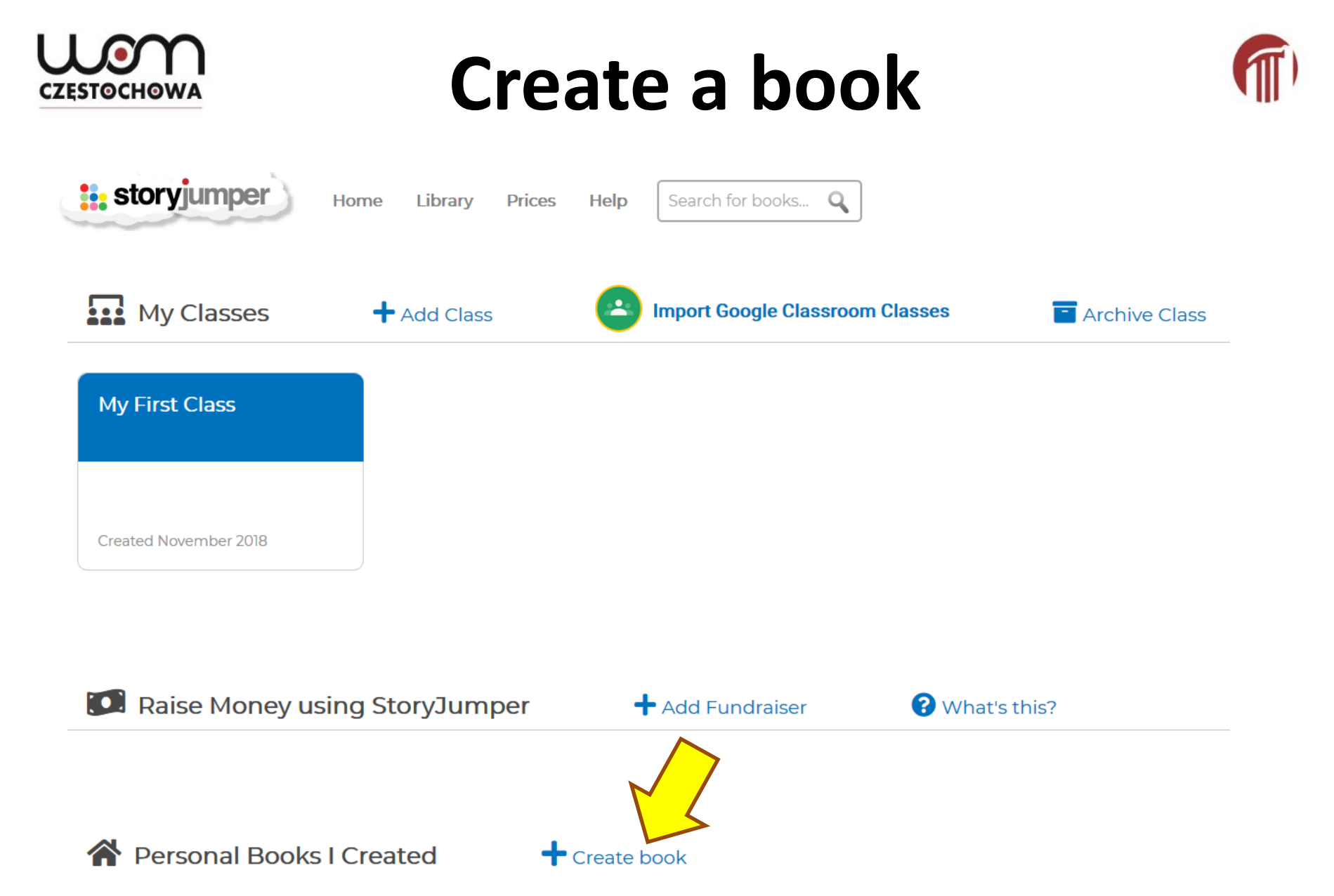

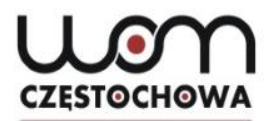

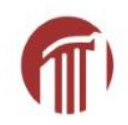

### **Templates**

#### Pick type of book

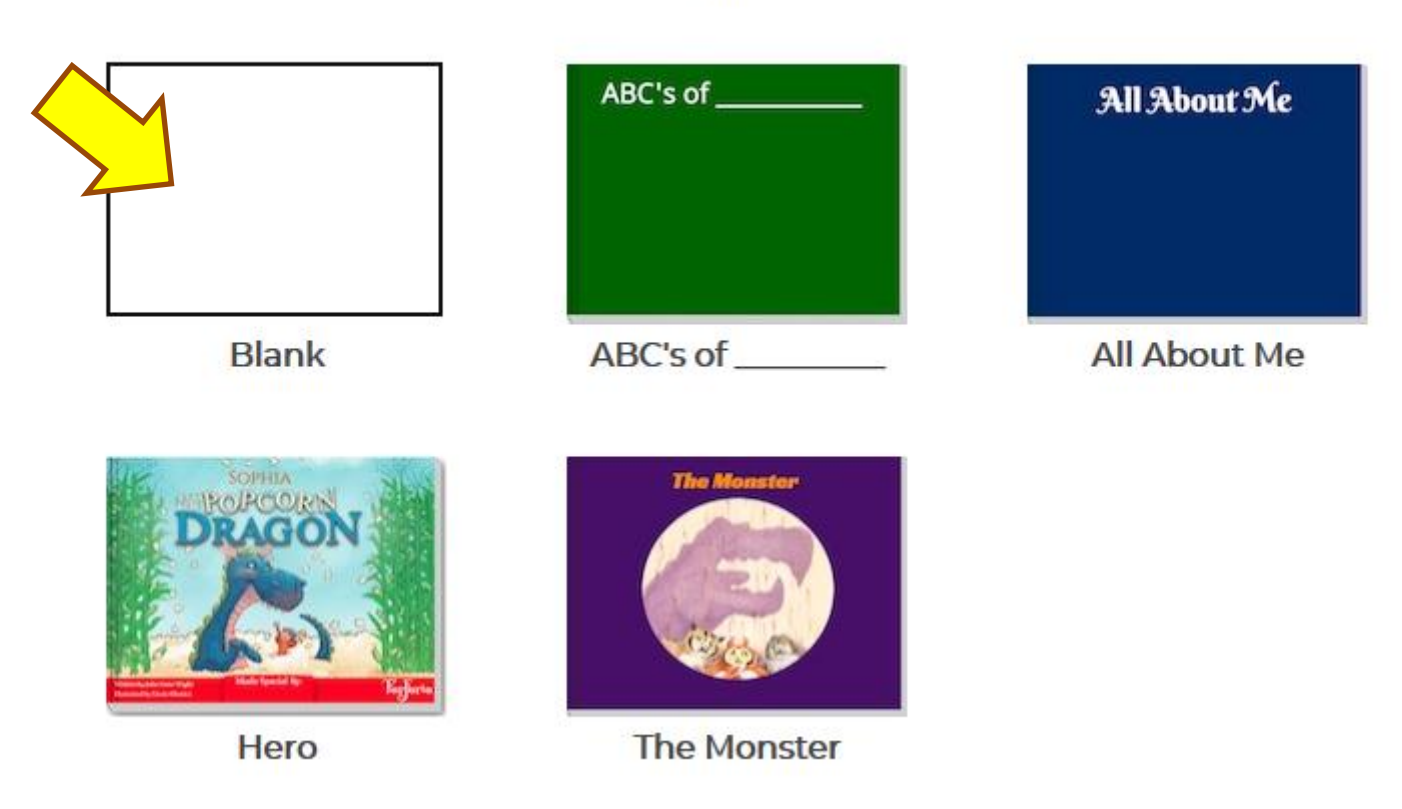

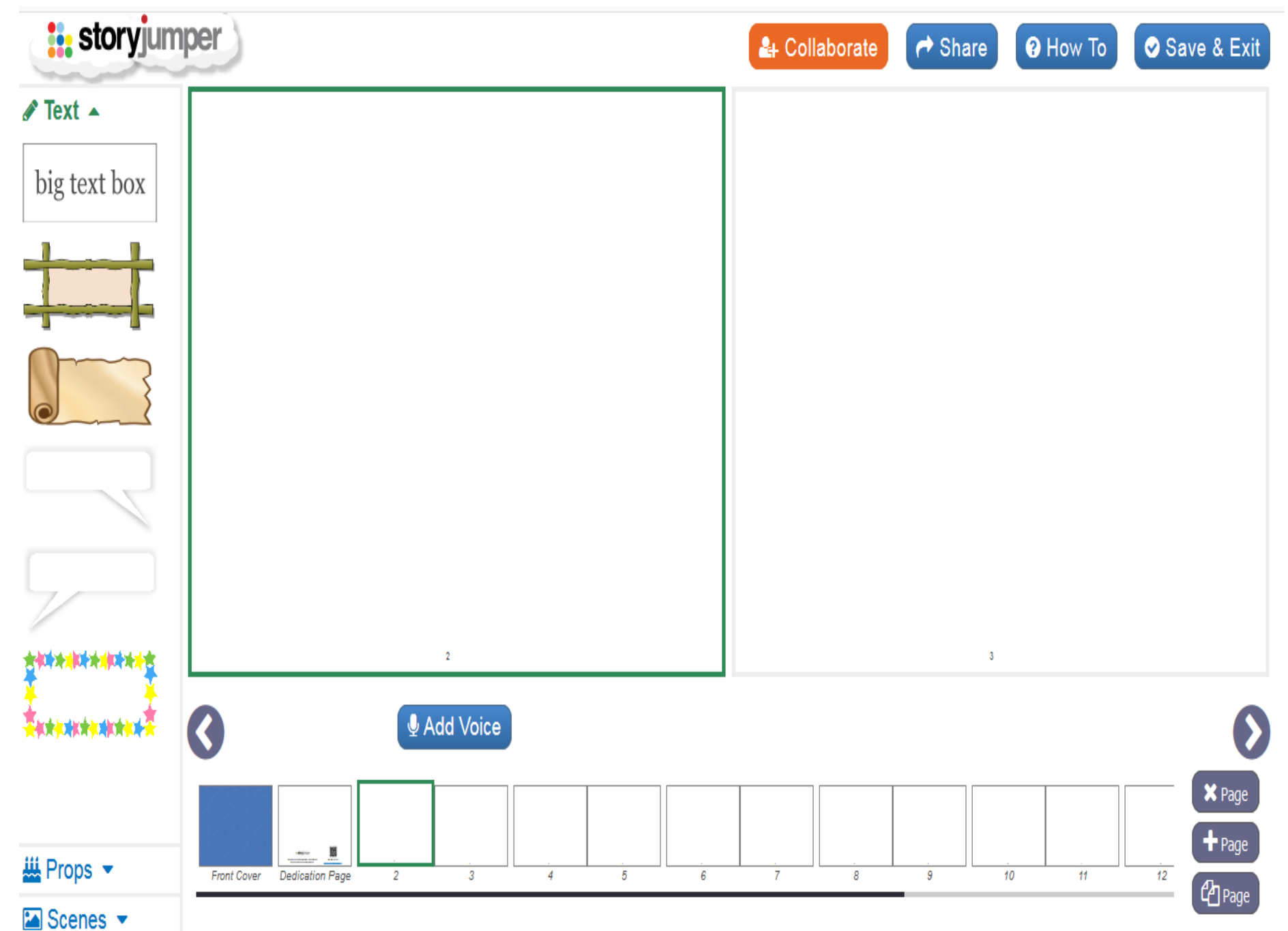

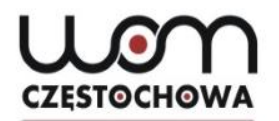

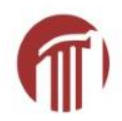

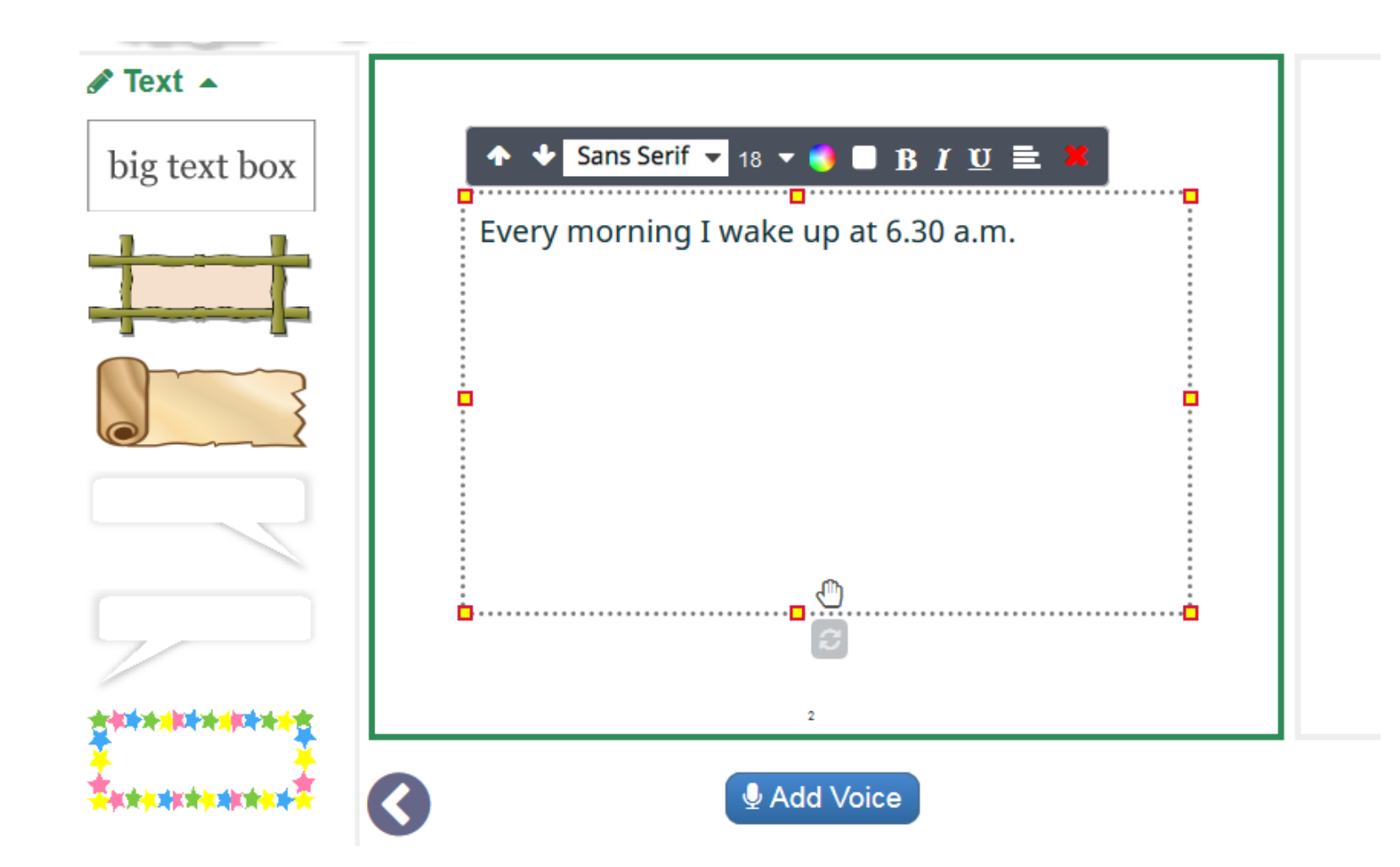

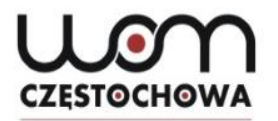

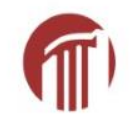

### This is what I get

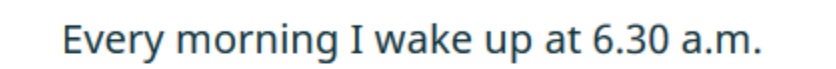

CZESTOCHOWA

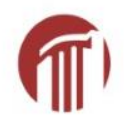

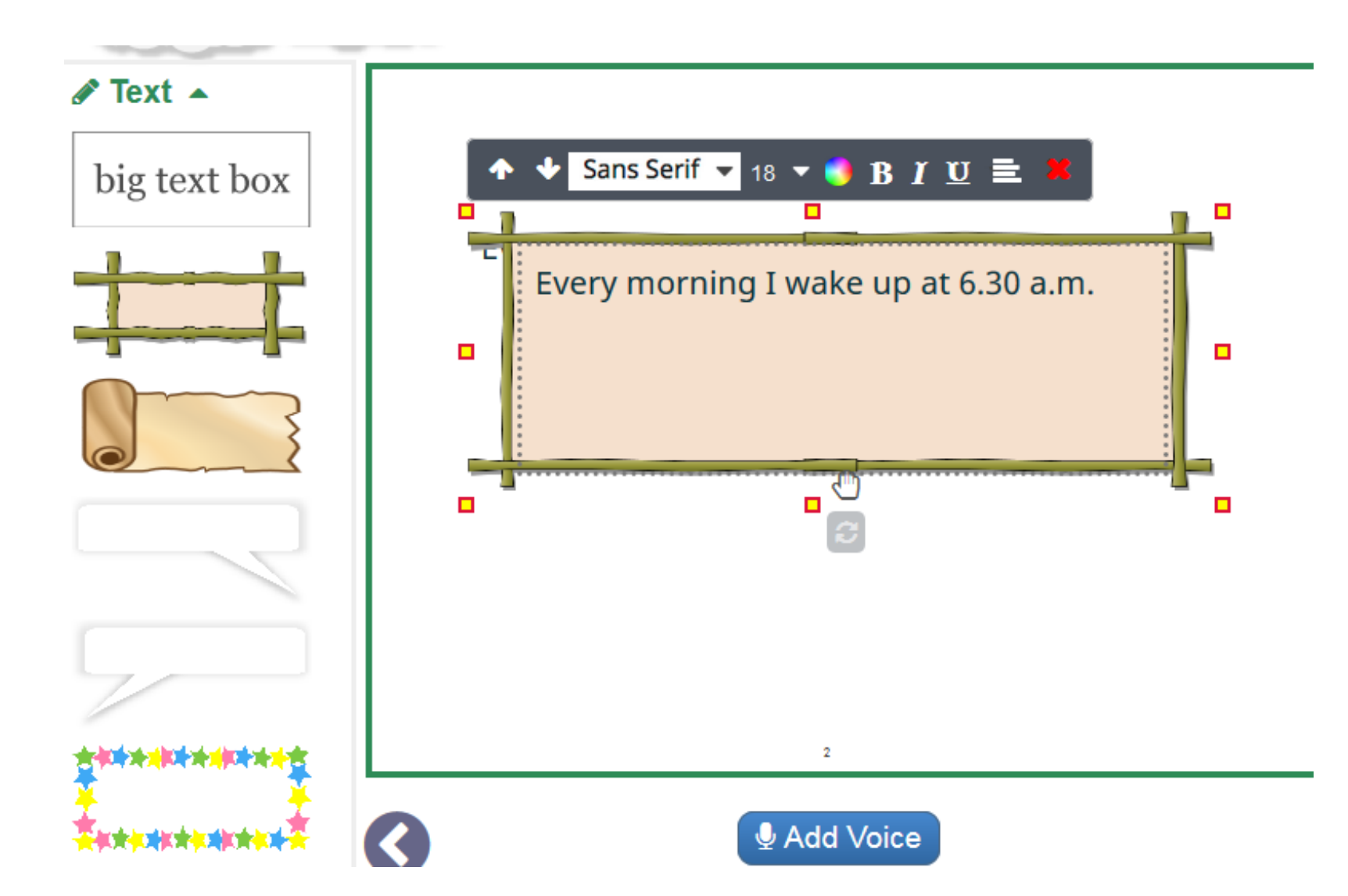

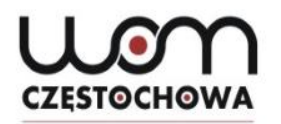

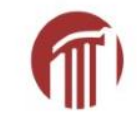

### Go to page 3

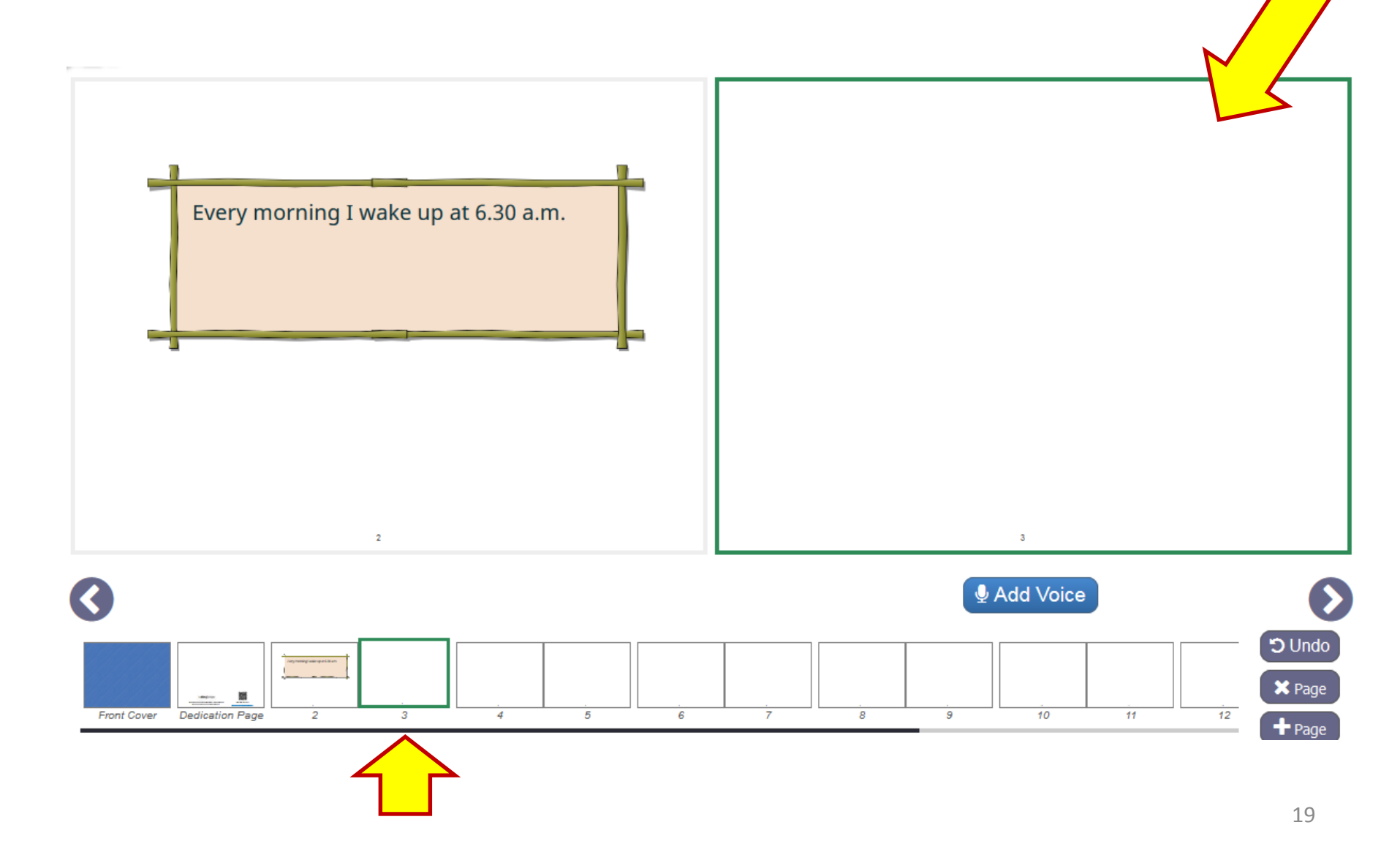

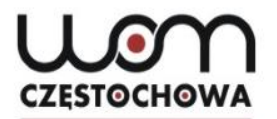

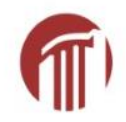

### At the bottom

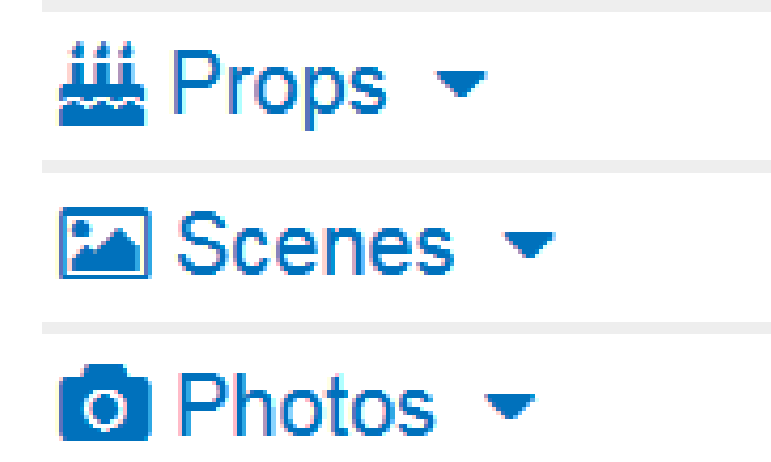

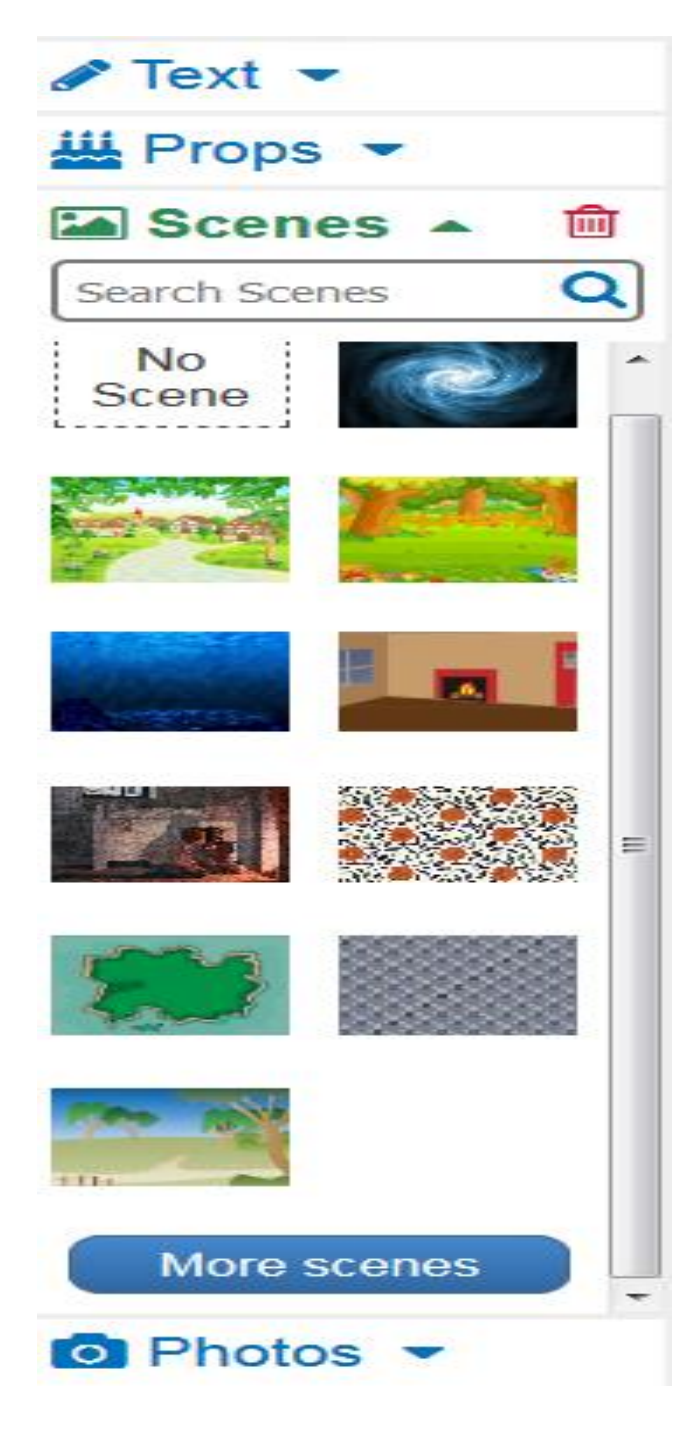

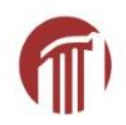

### Let's add a picture (scenes)

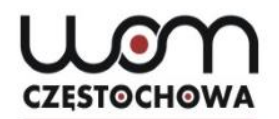

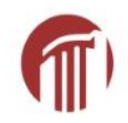

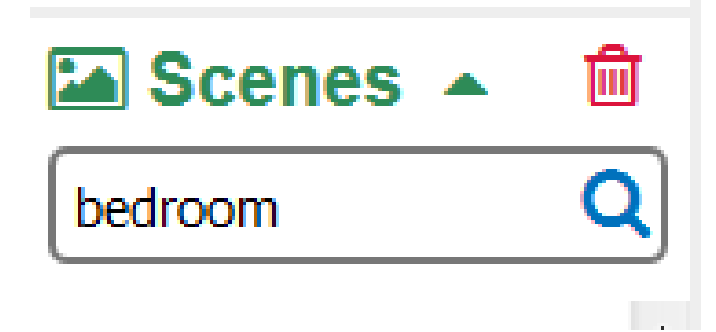

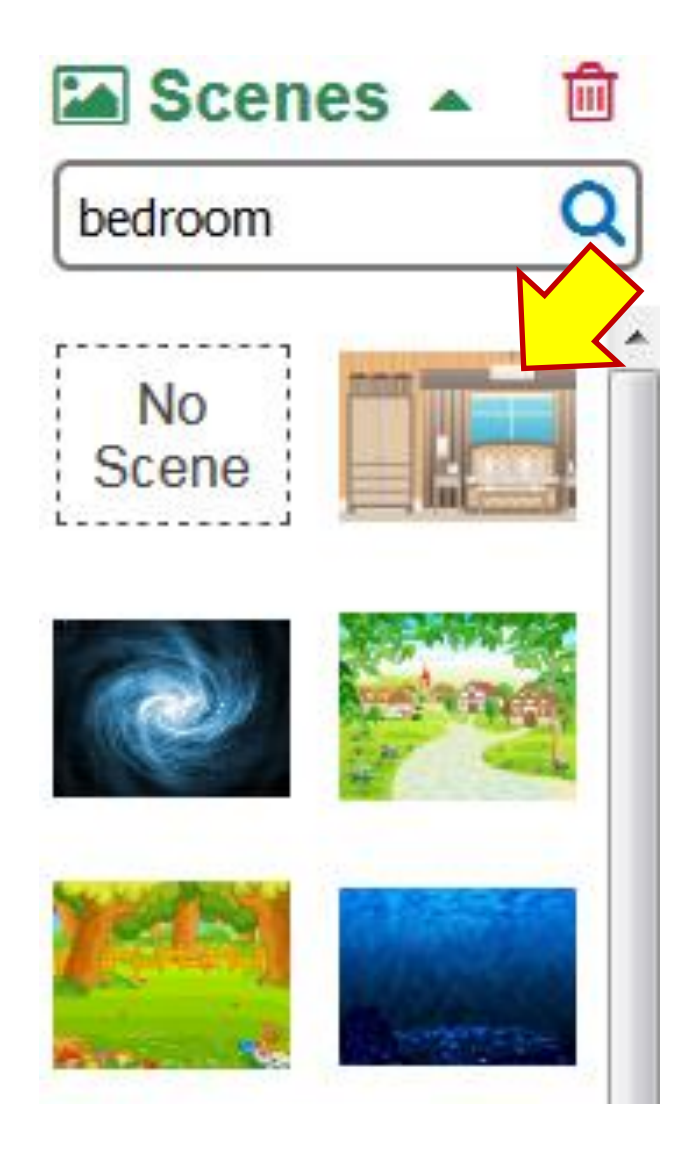

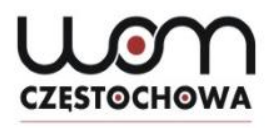

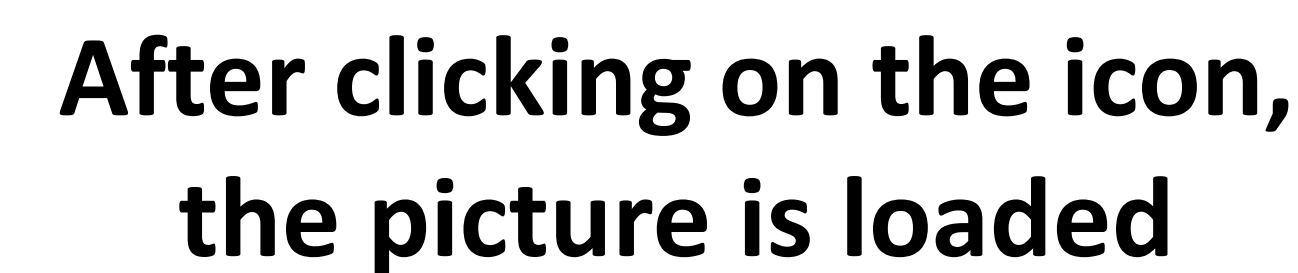

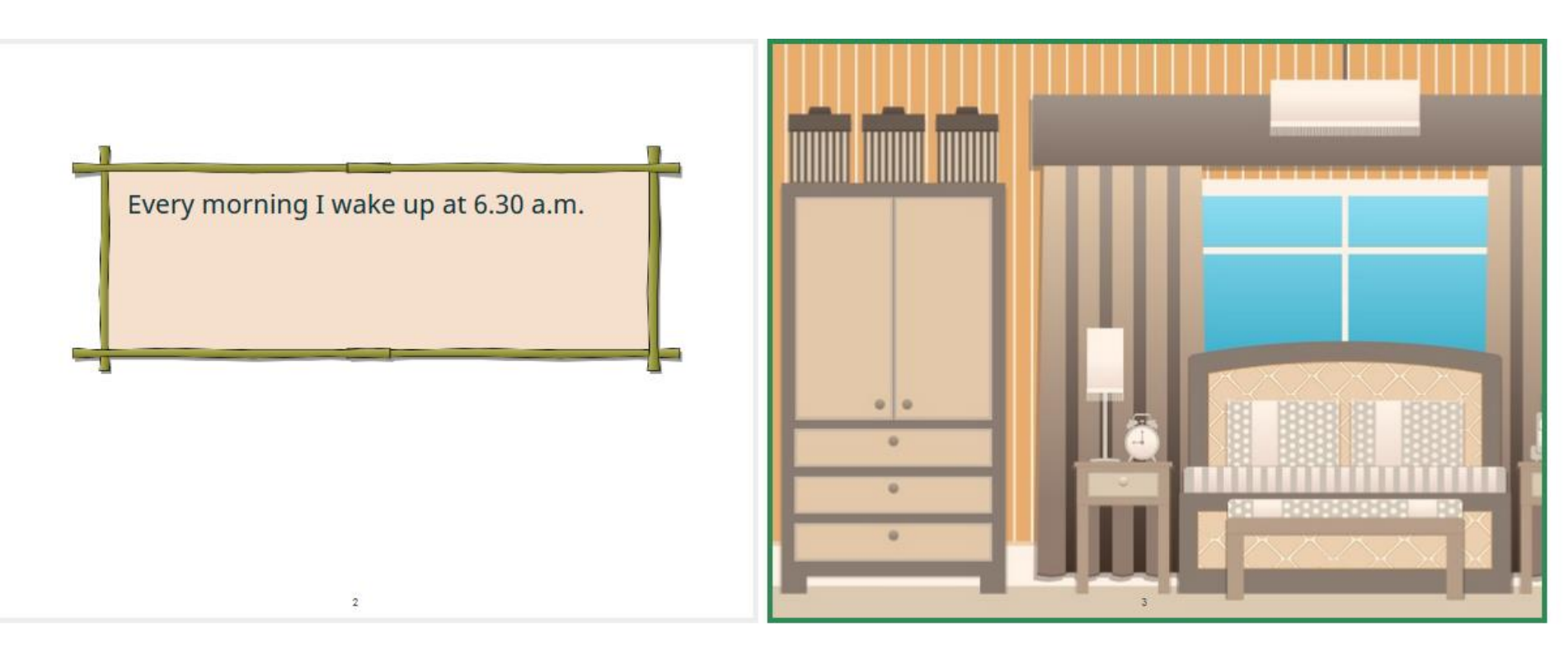

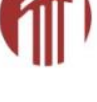

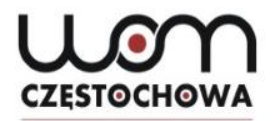

### Add a character

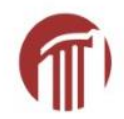

#### At the bottom

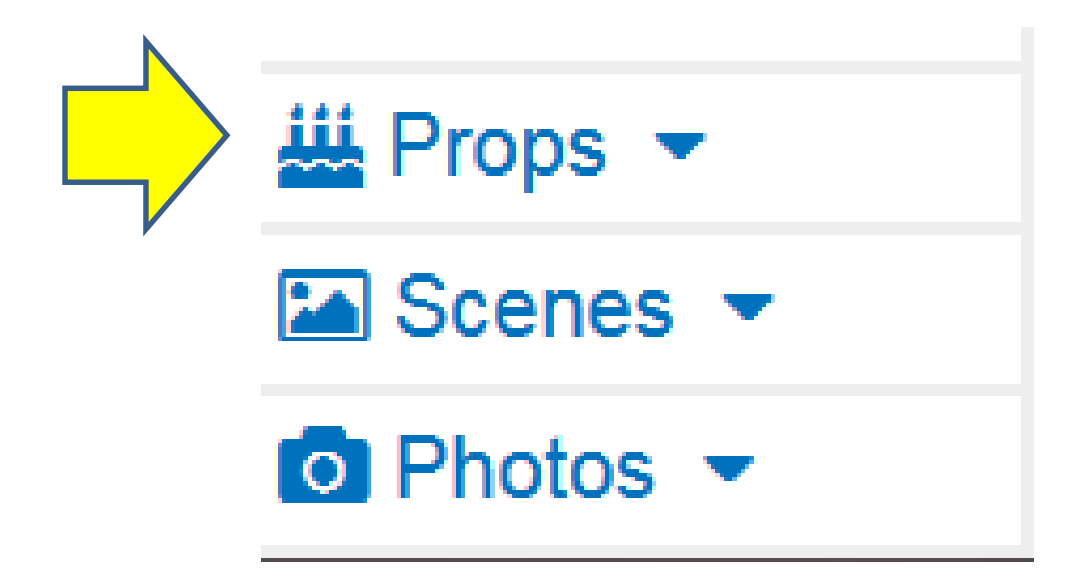

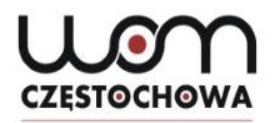

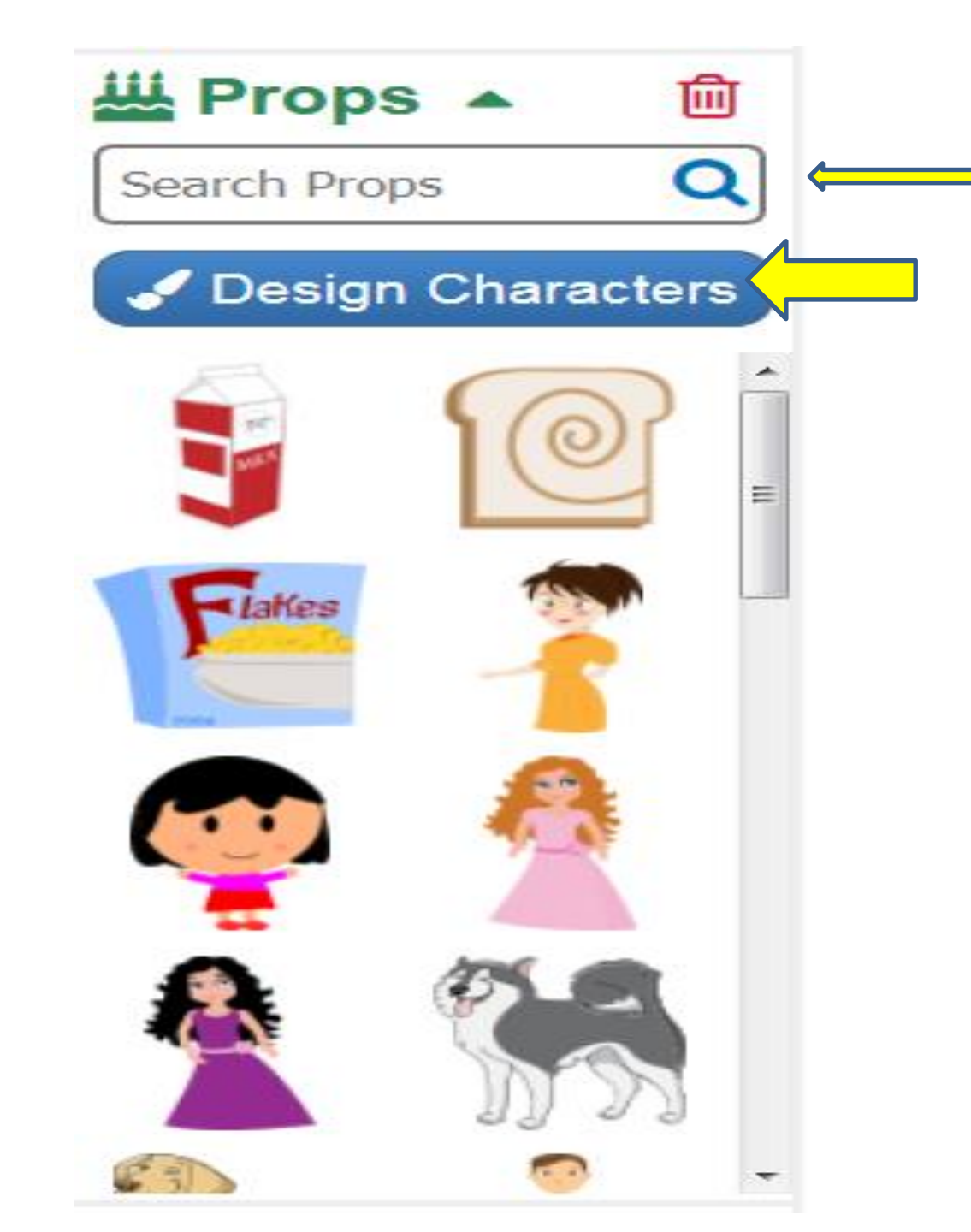

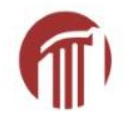

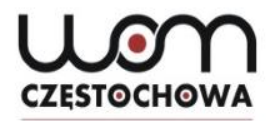

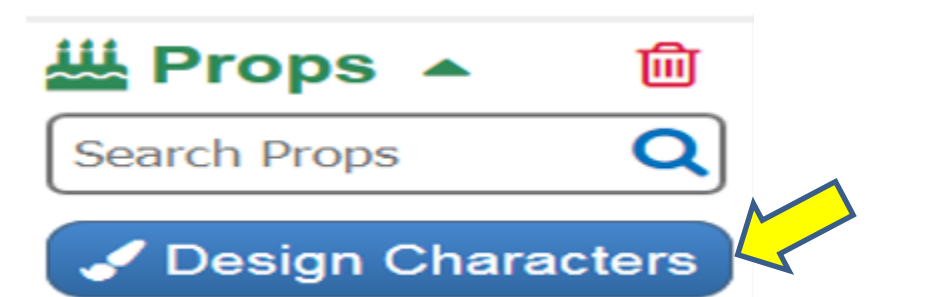

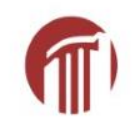

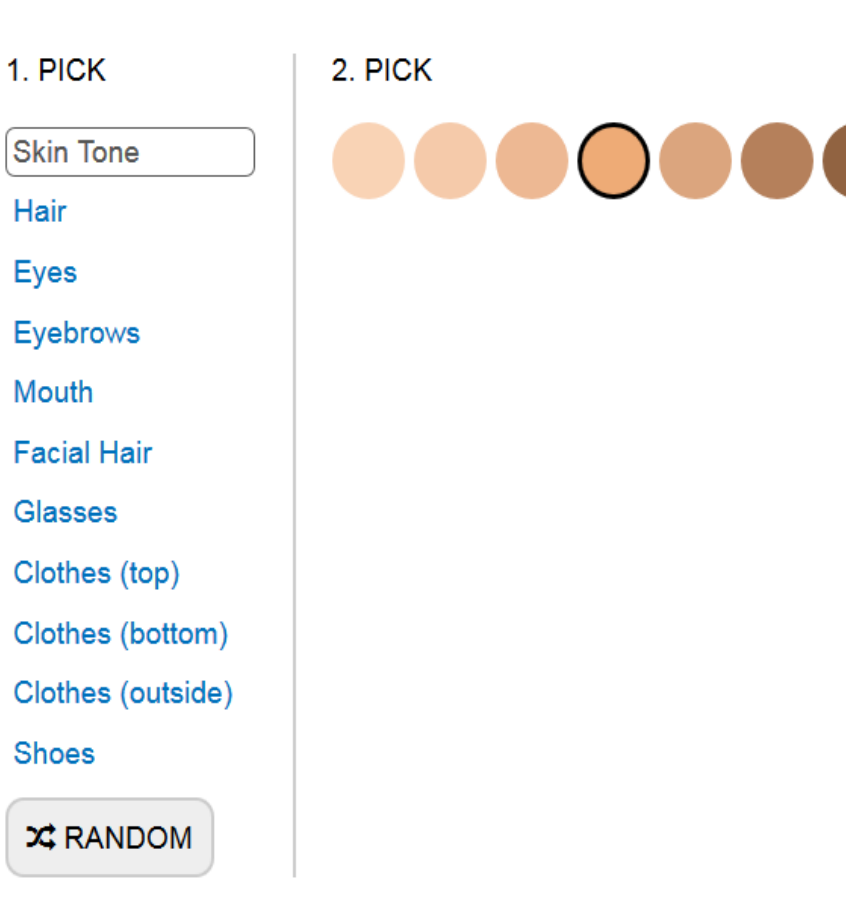

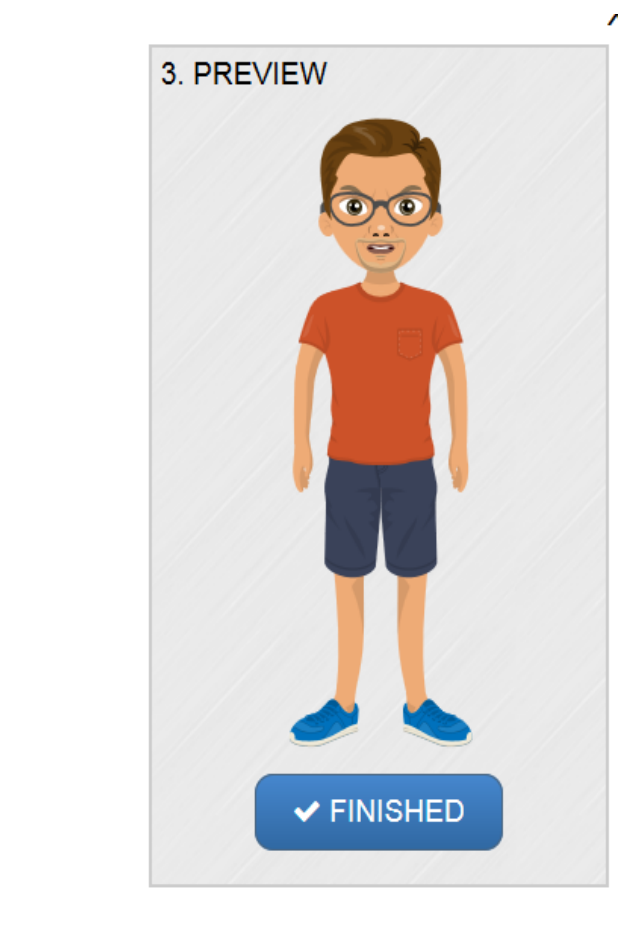

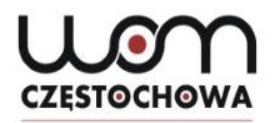

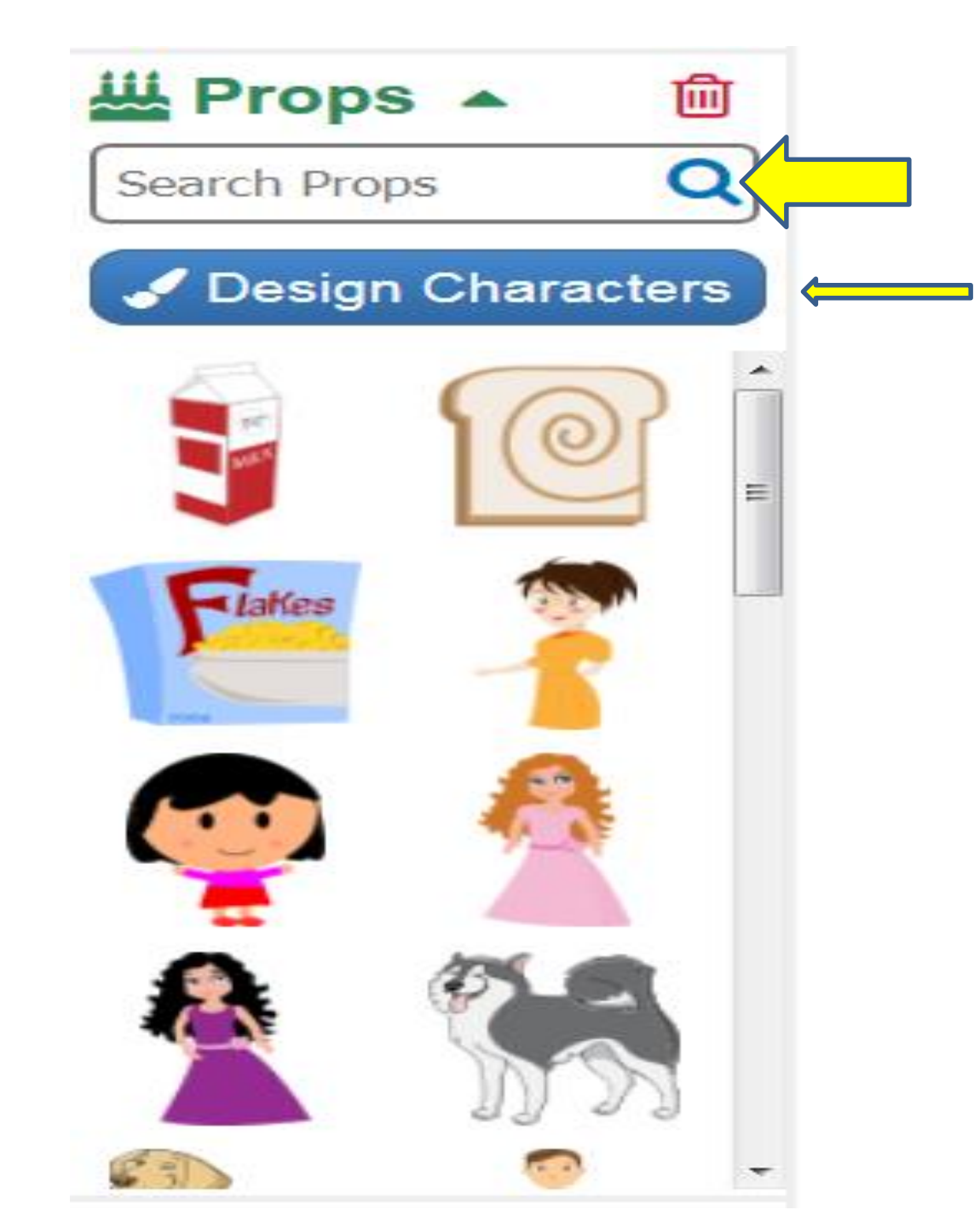

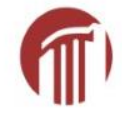

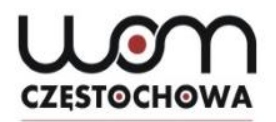

### Add a character (search in Props)

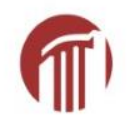

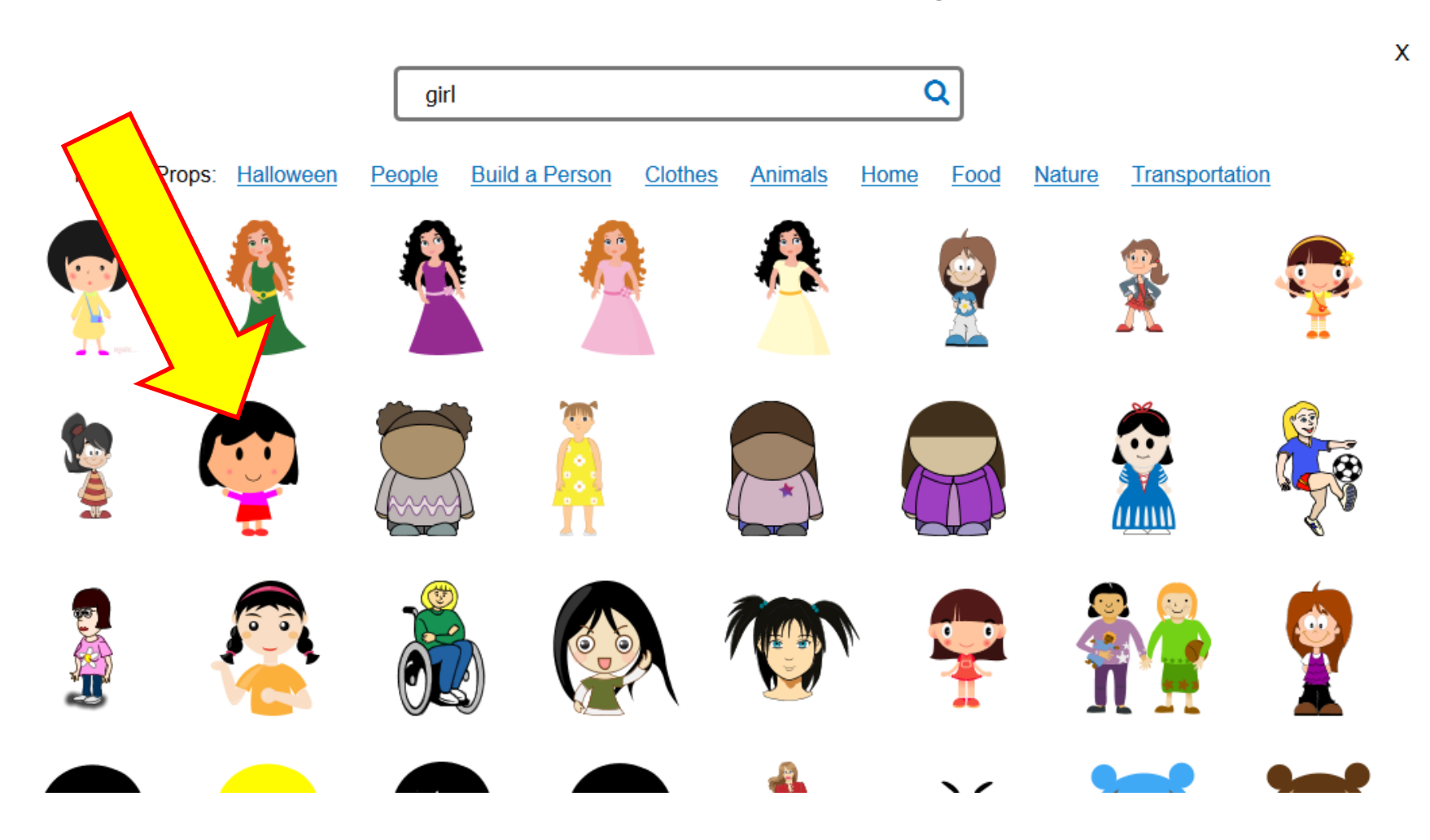

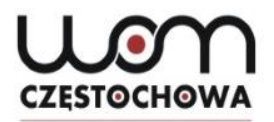

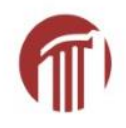

#### The chosen character appears at the top of the Props

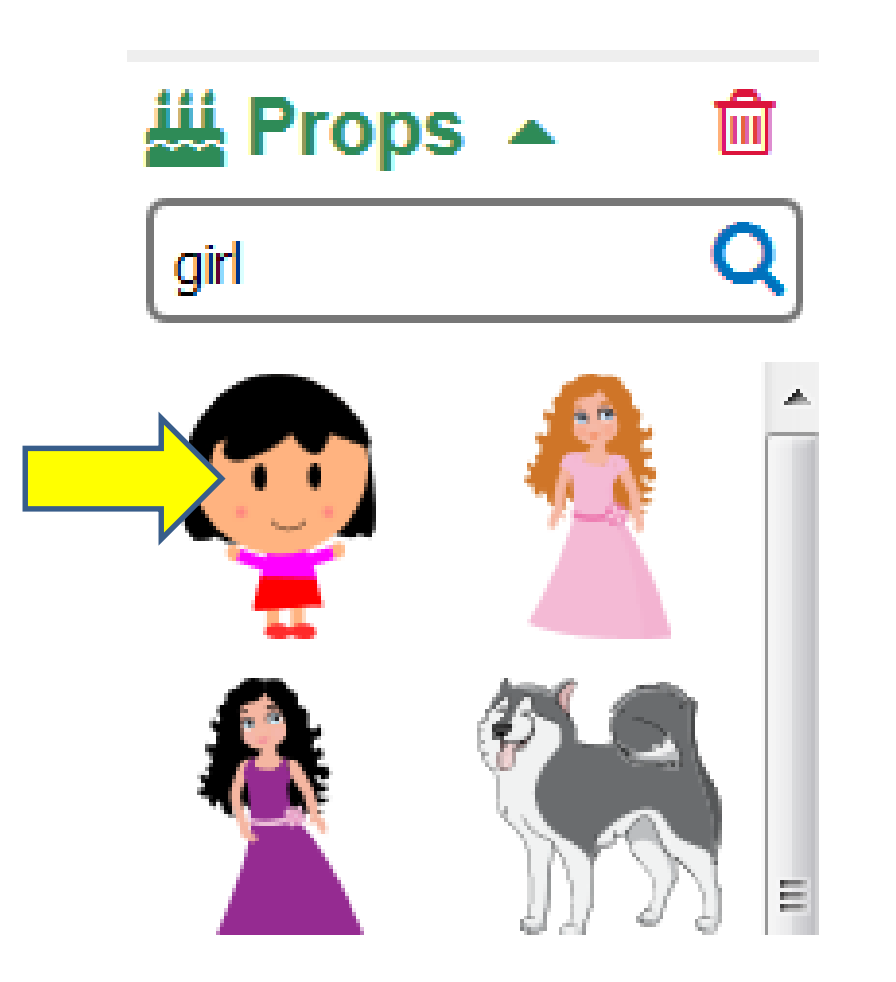

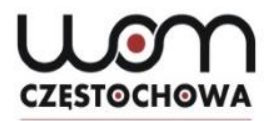

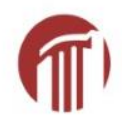

#### After I click on the character, it appears in the picture

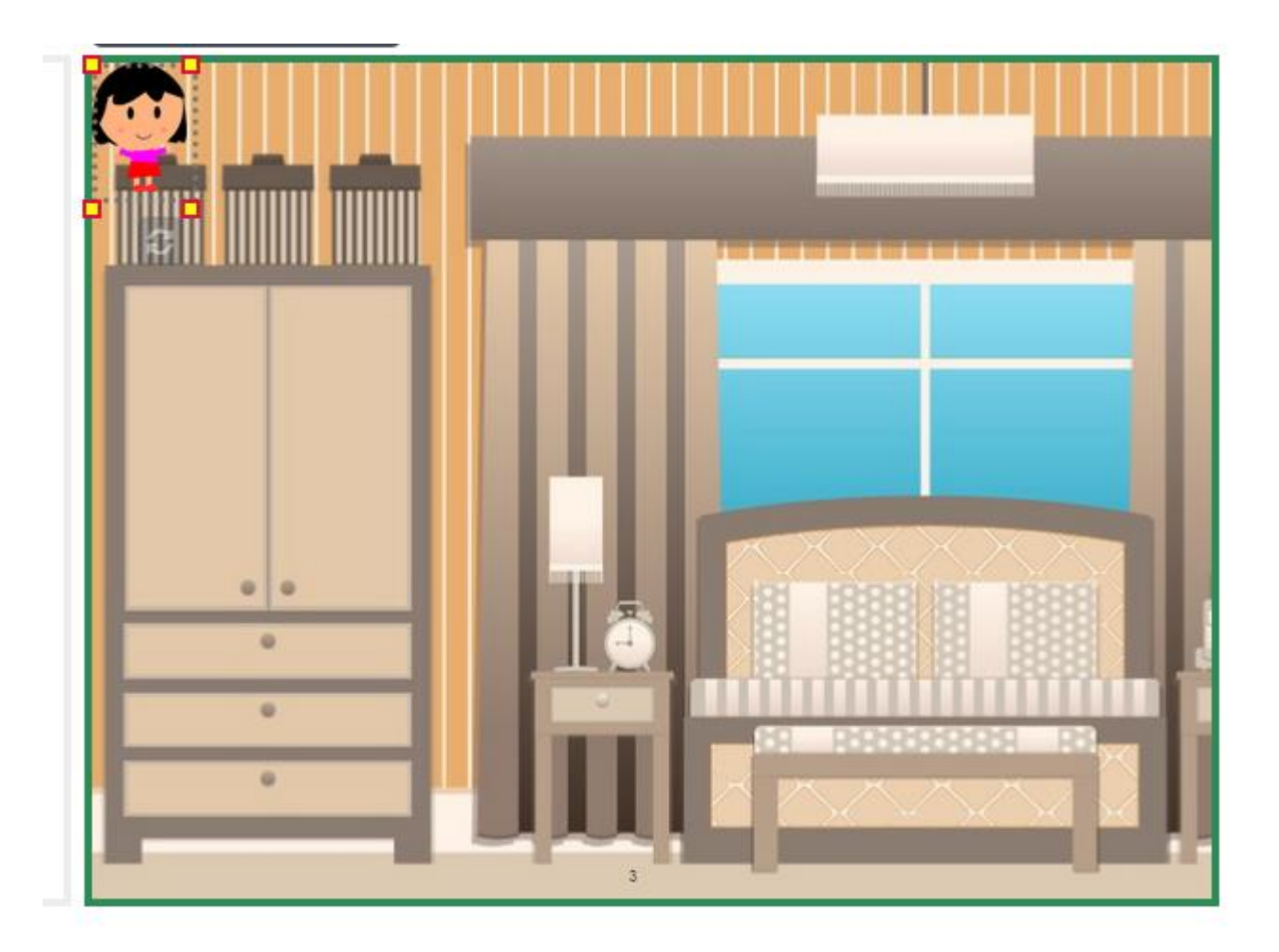

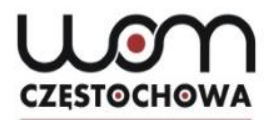

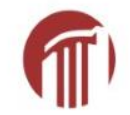

#### I can move it, resize it (use the yellow squares)

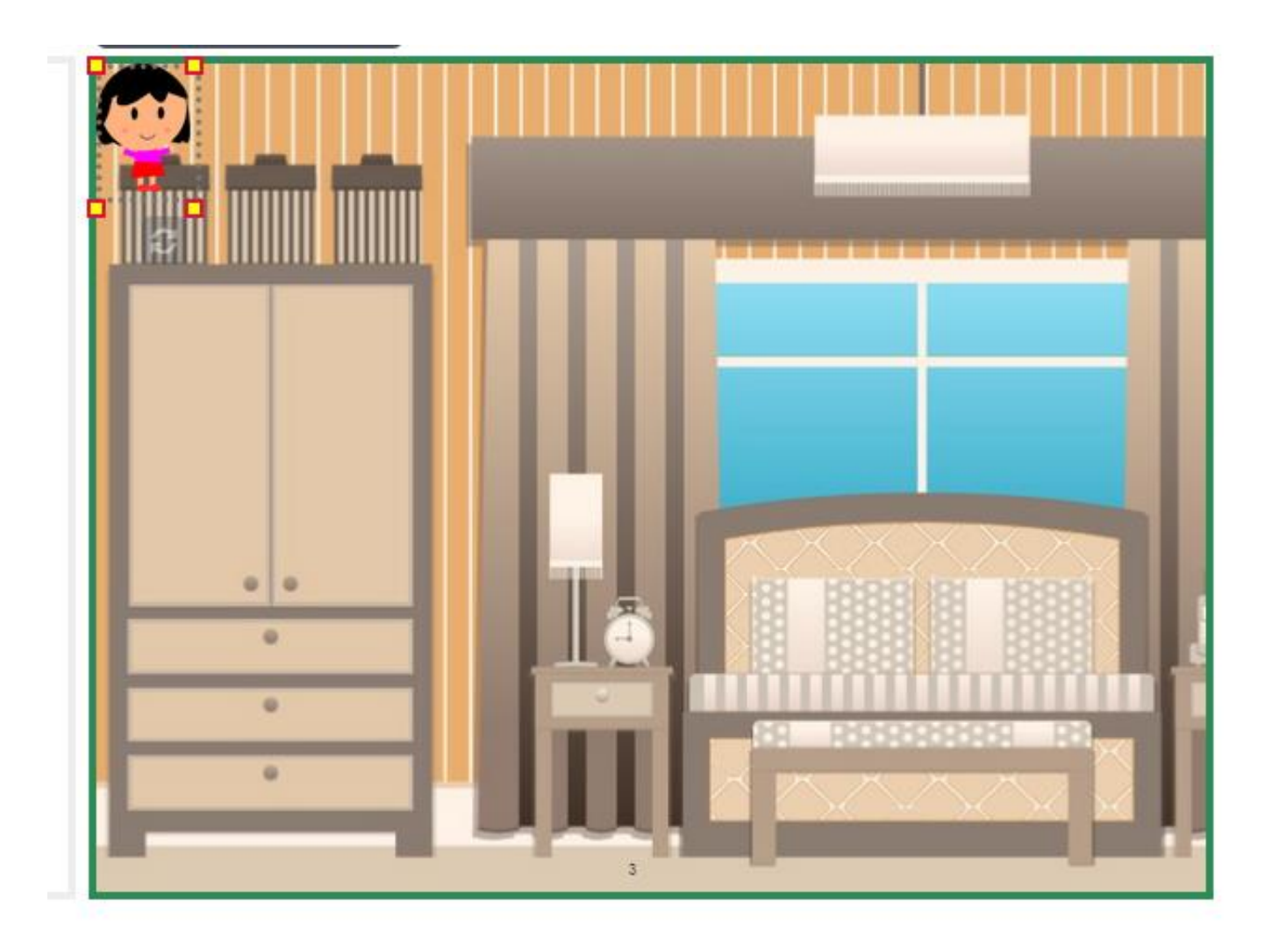

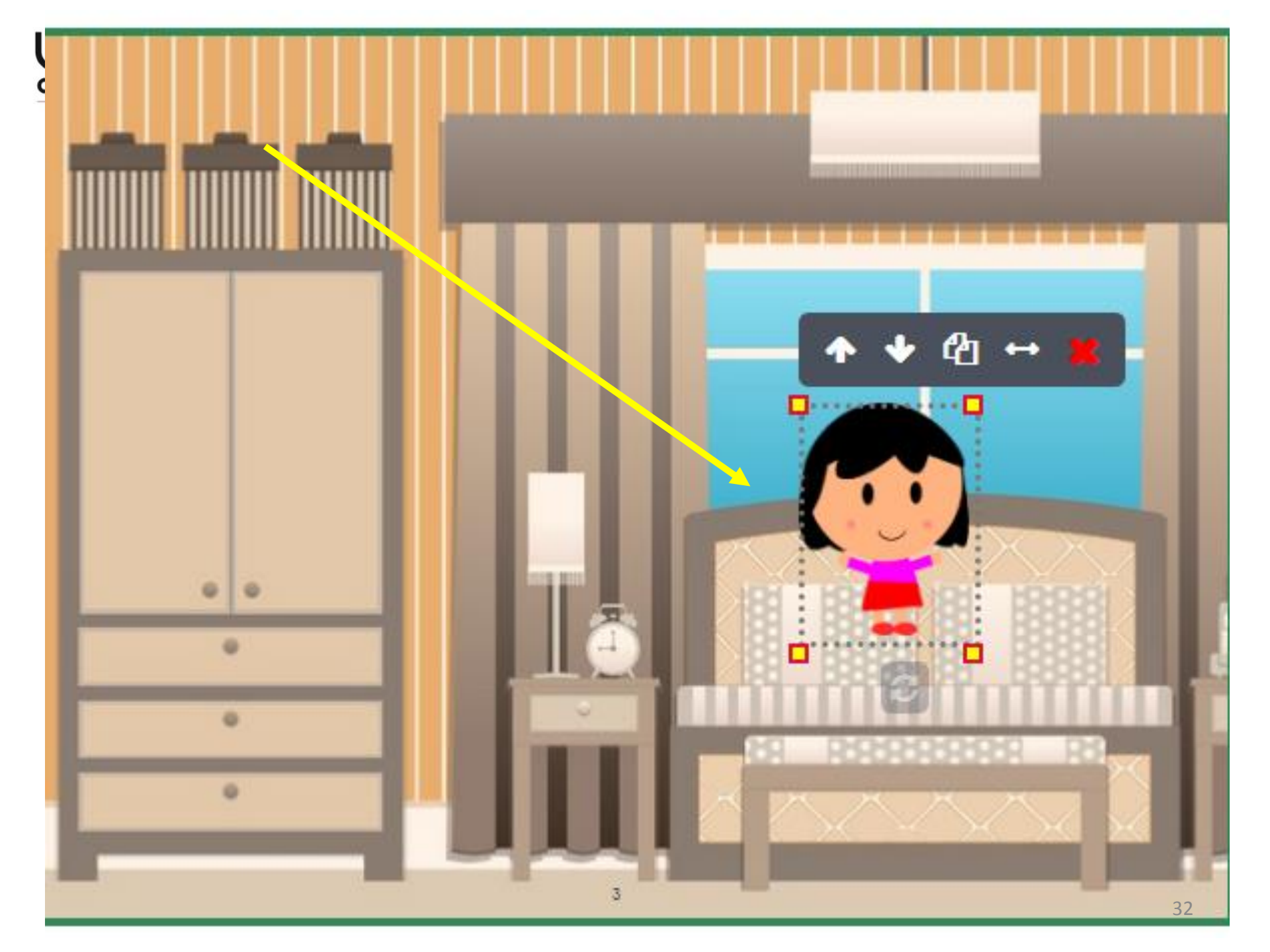

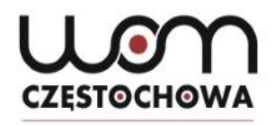

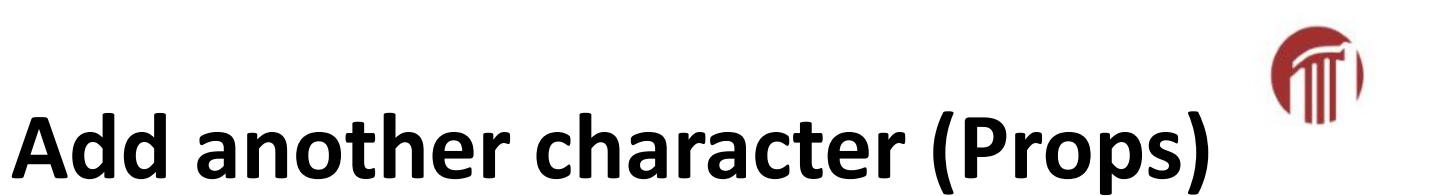

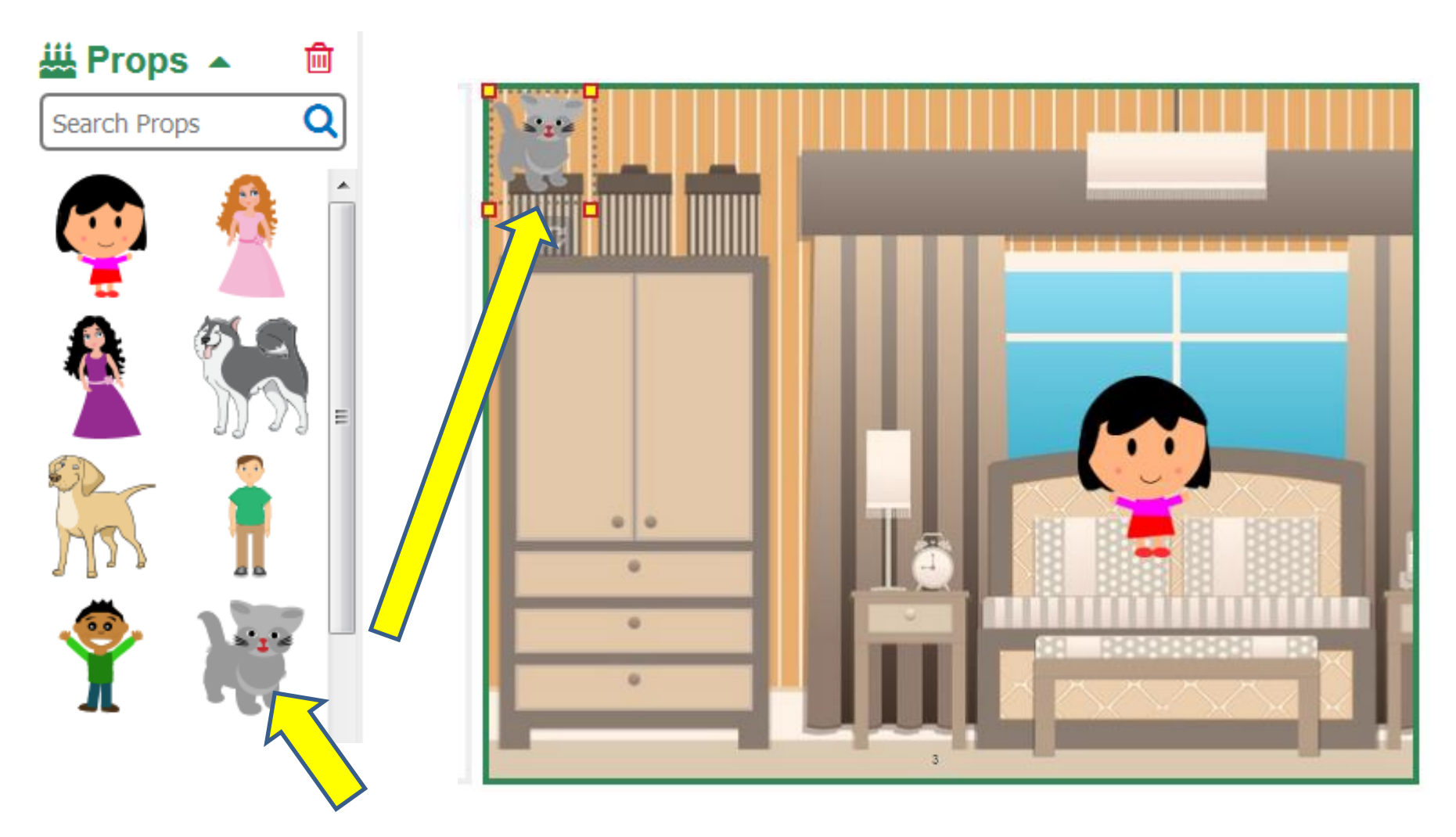

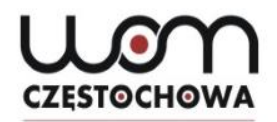

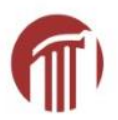

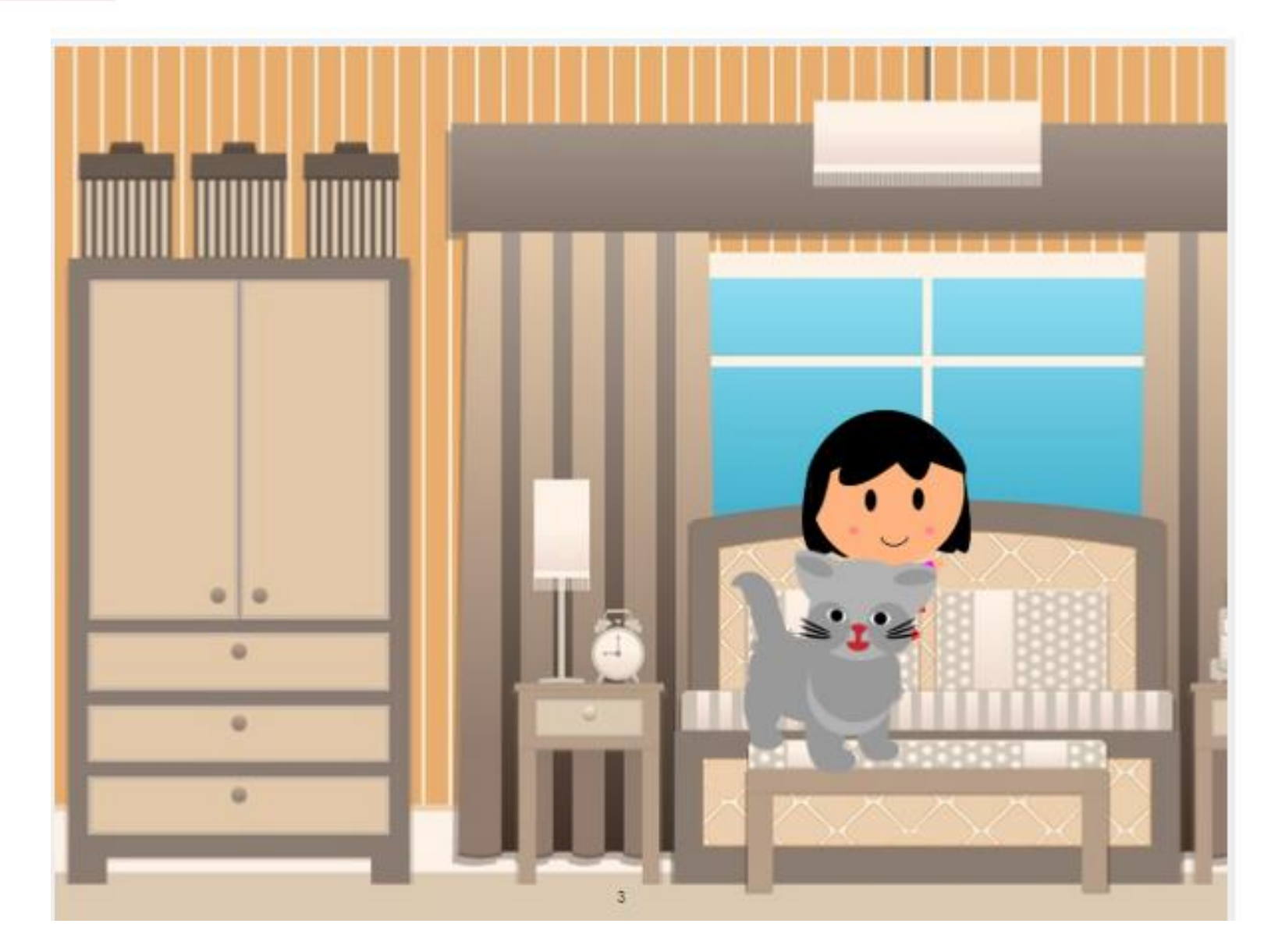

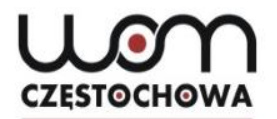

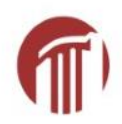

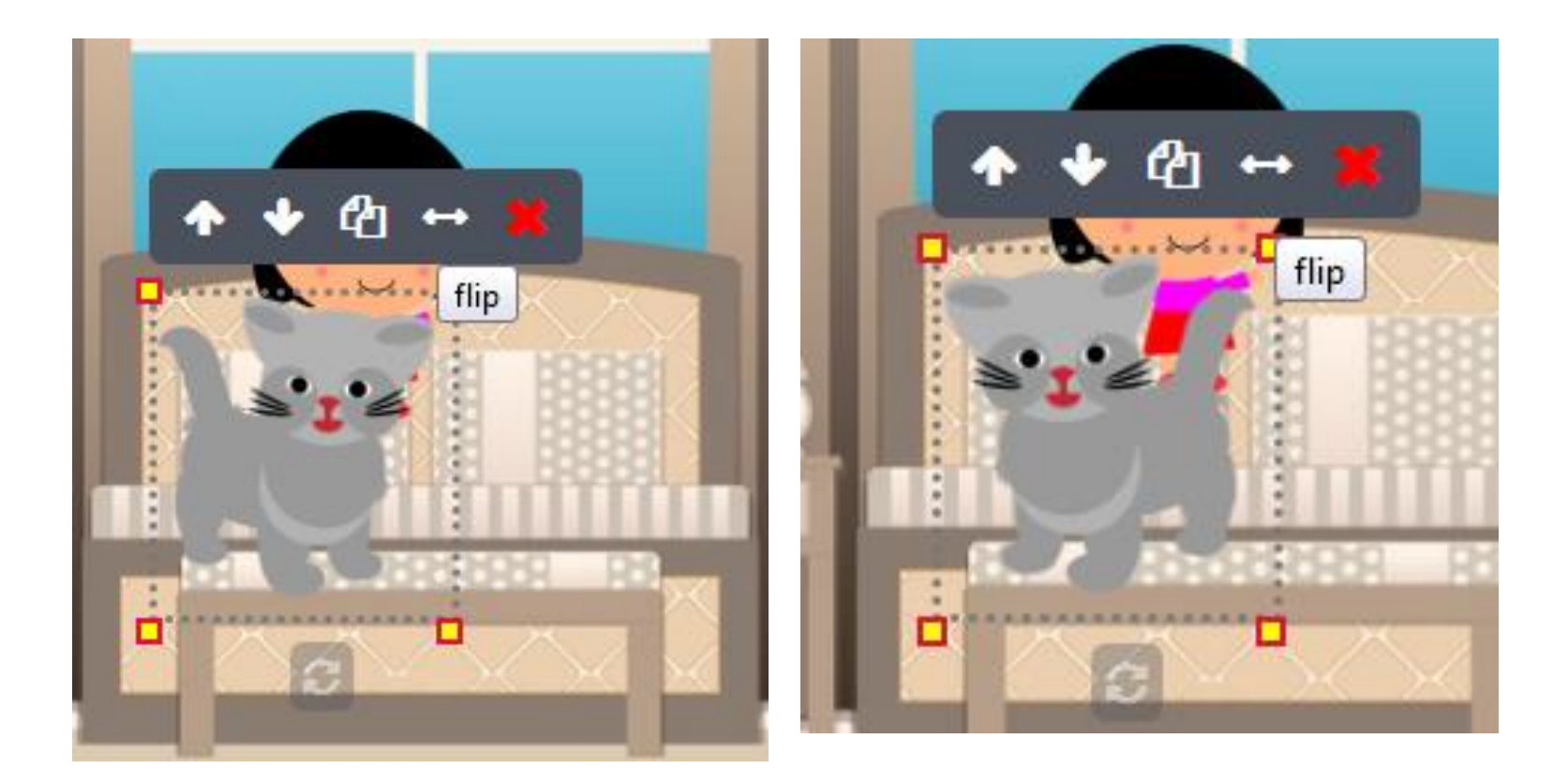

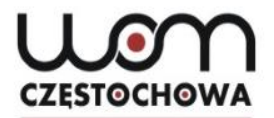

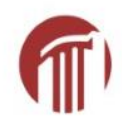

### Move back/forward

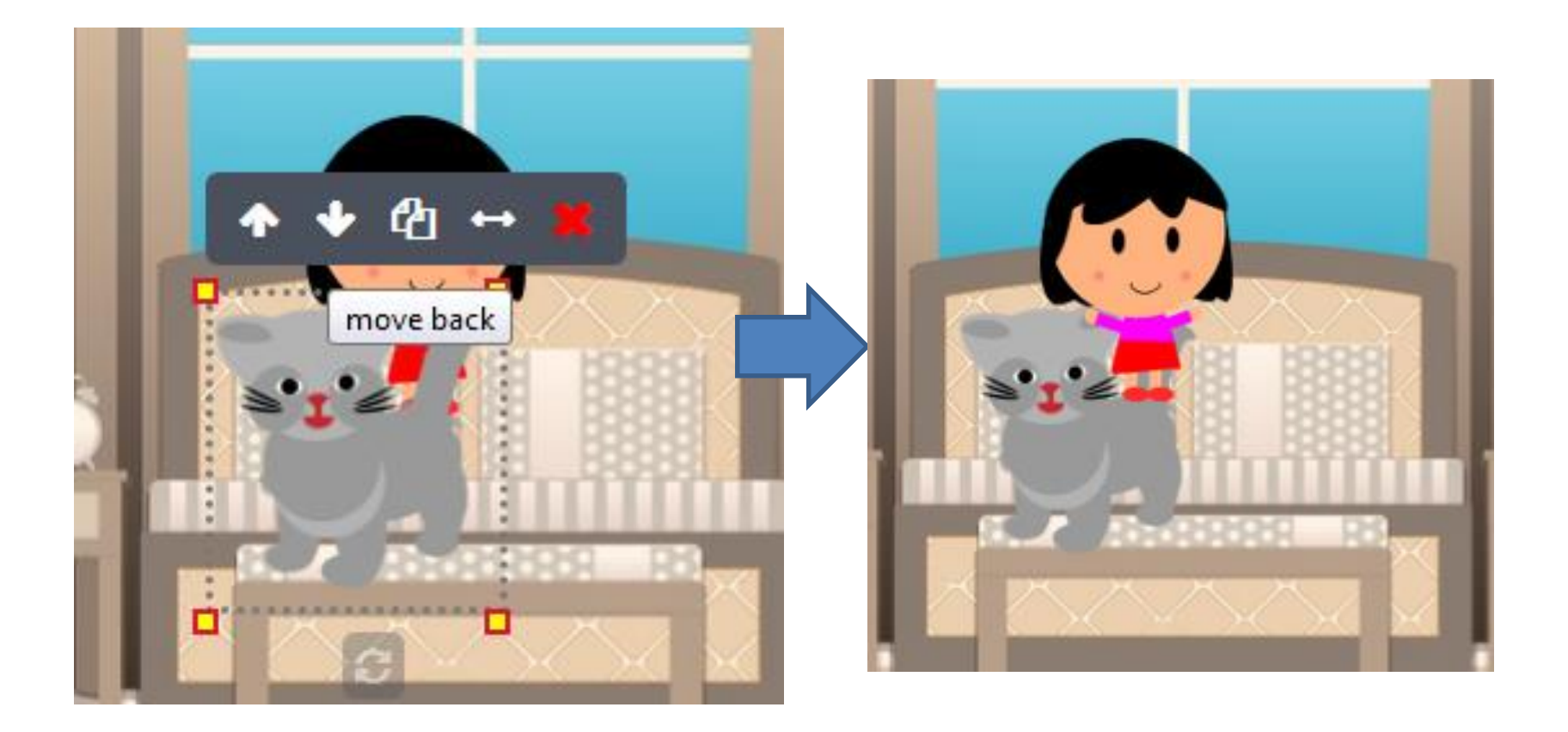

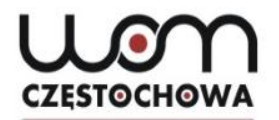

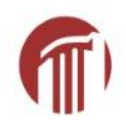

### Delete

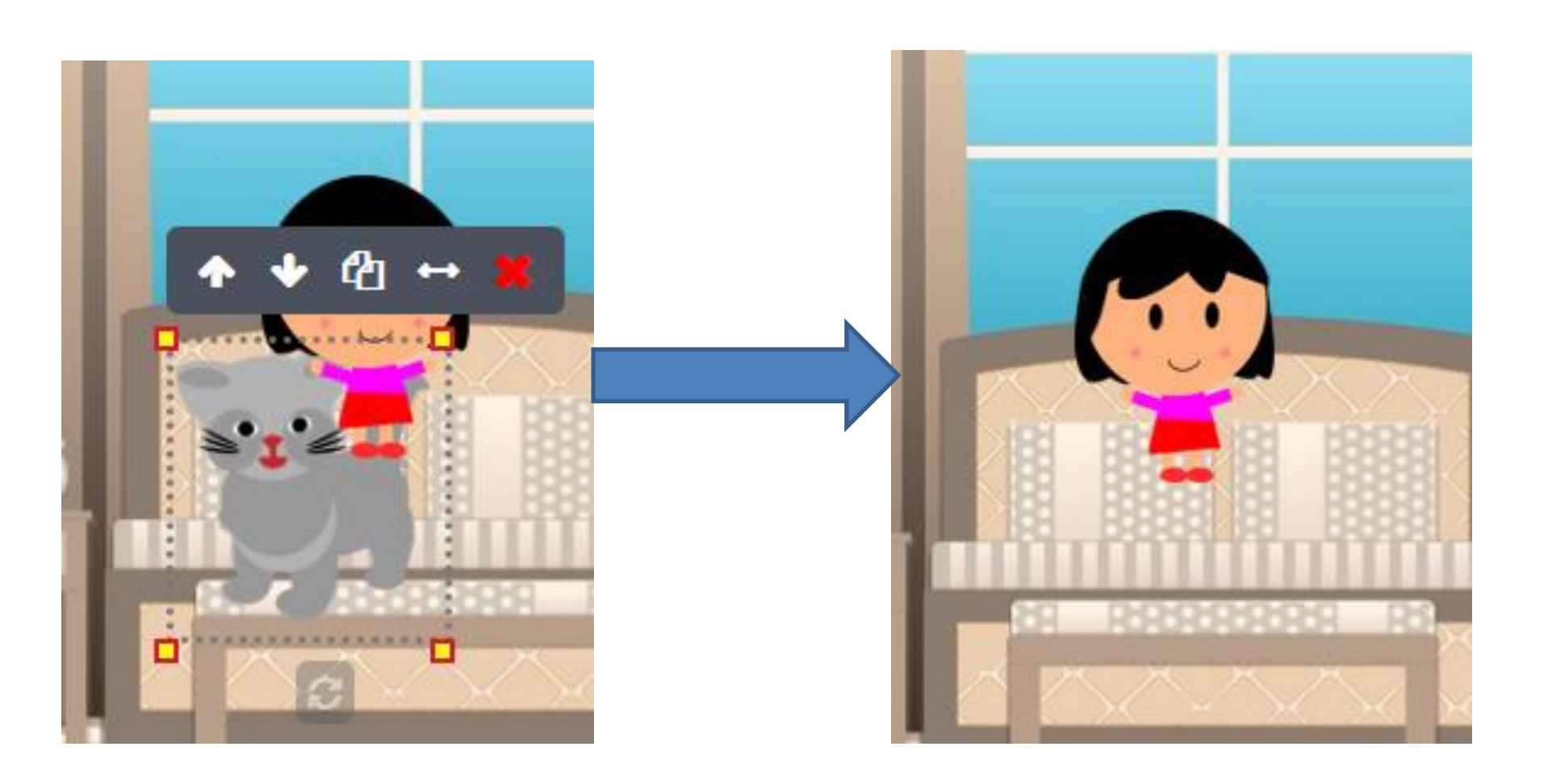

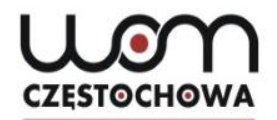

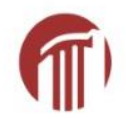

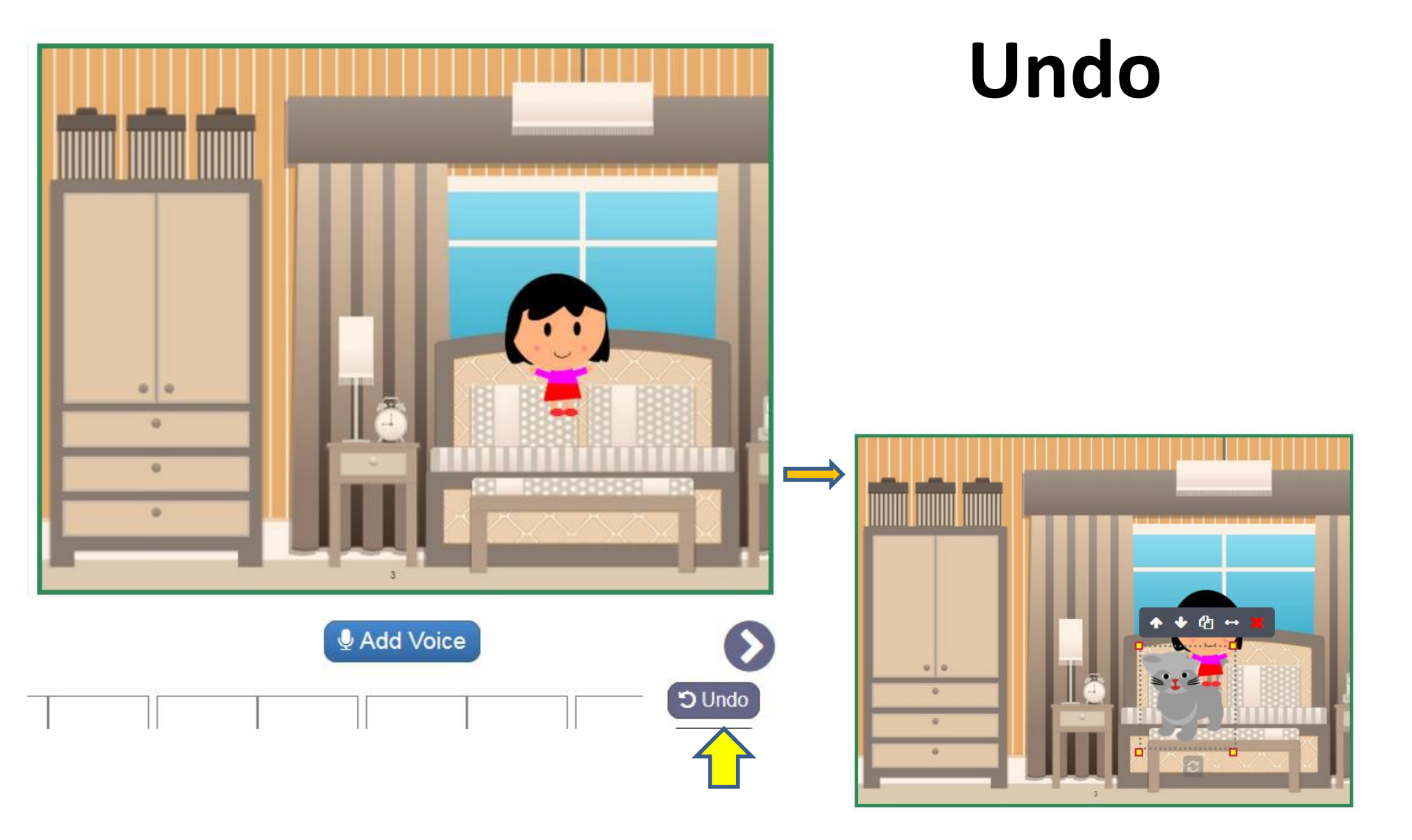

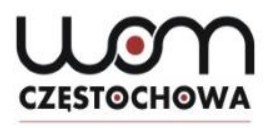

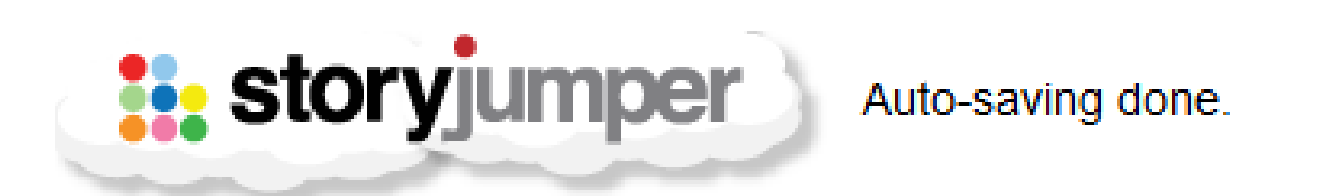

#### After some time, you can go back to editing

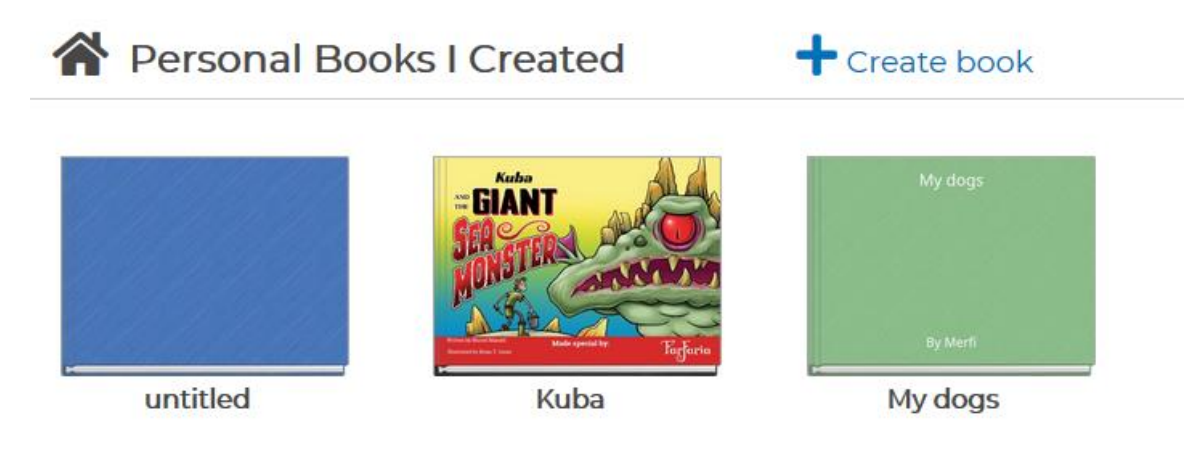

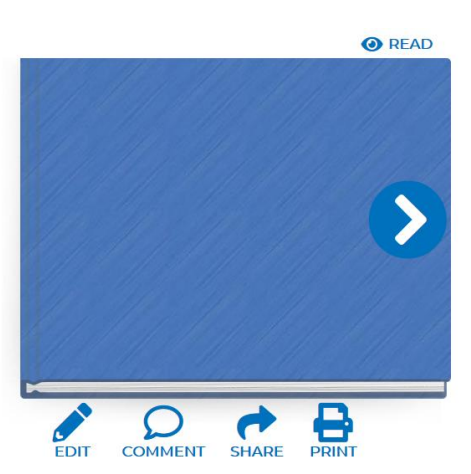

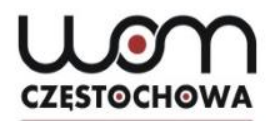

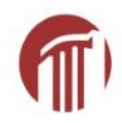

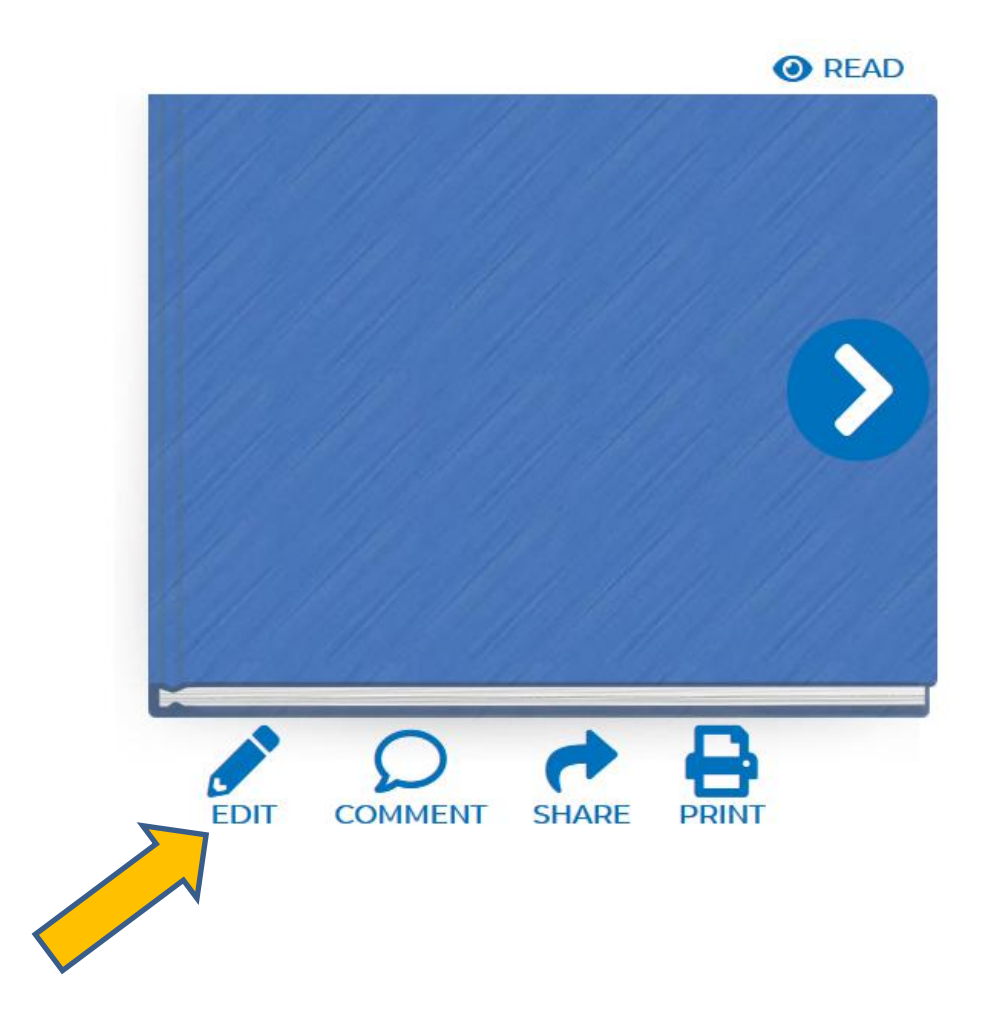

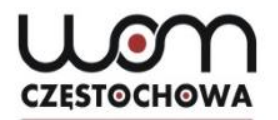

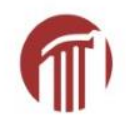

### **Text options**

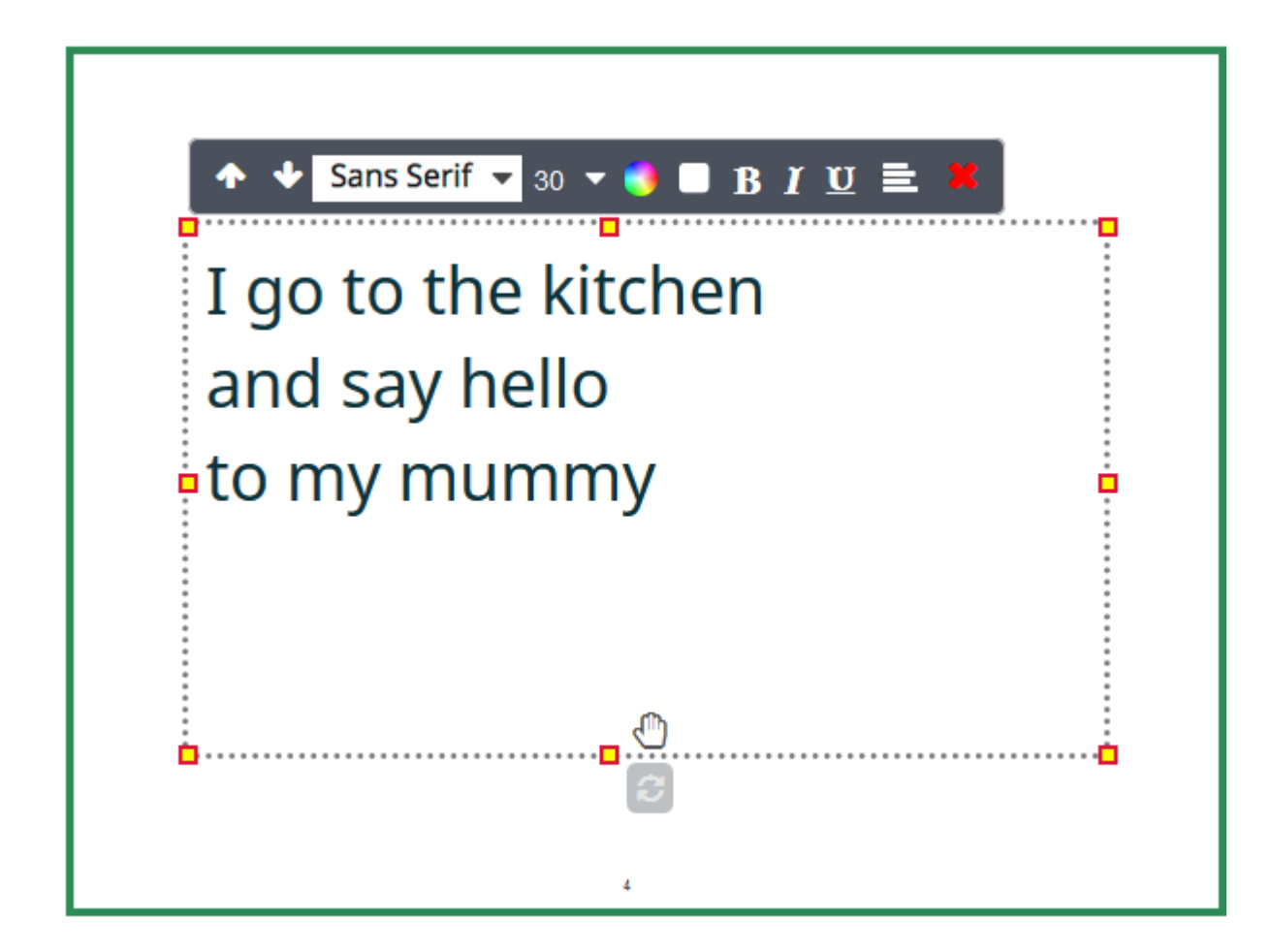

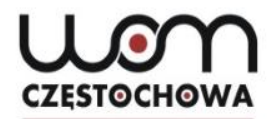

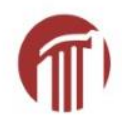

### **Text options**

I go to the kitchen and say hello to my mummy *I go to the kitchen and say hello to my mummy* 

I go to the kitchen and say hello to my mummy

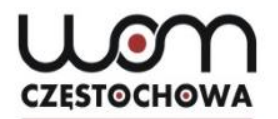

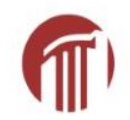

### Next page

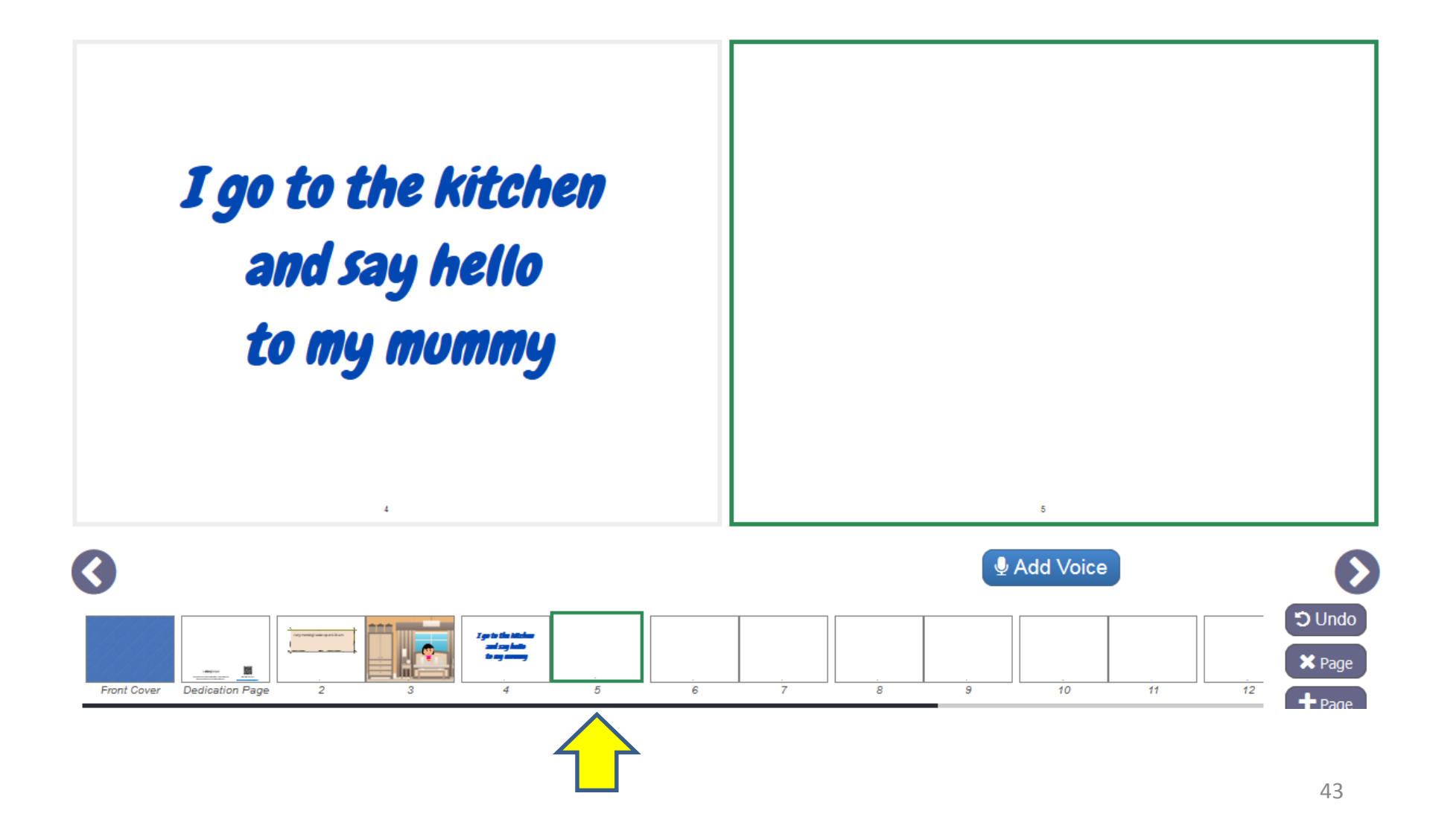

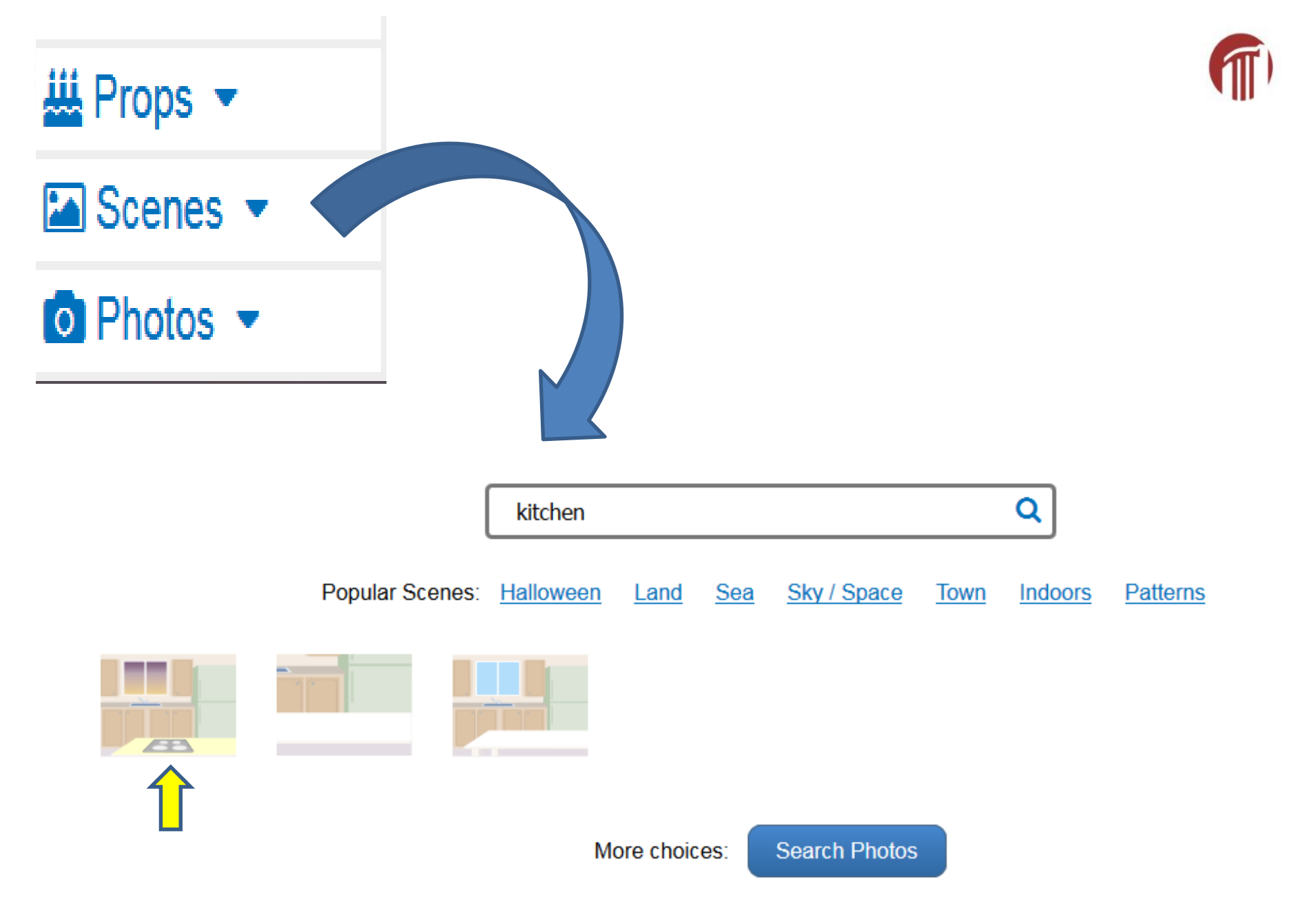

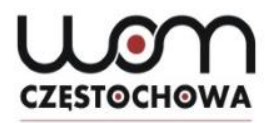

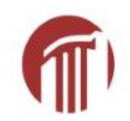

### **Click on the picture**

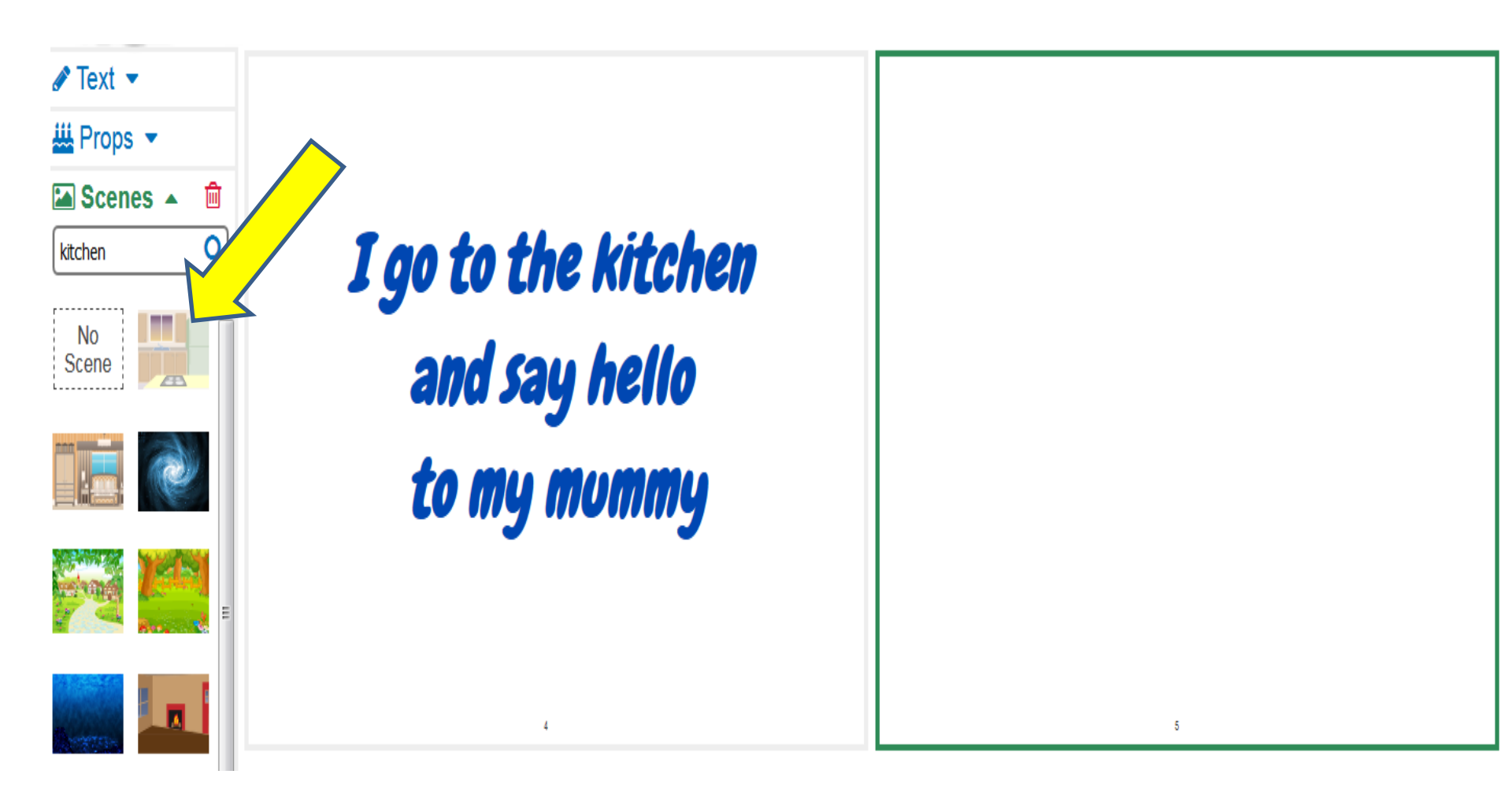

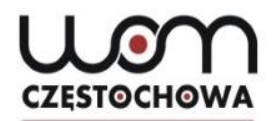

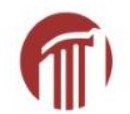

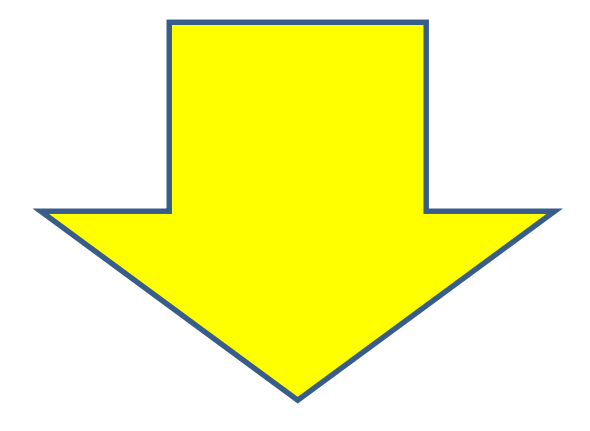

### I go to the kitchen and say hello to my mummy

4

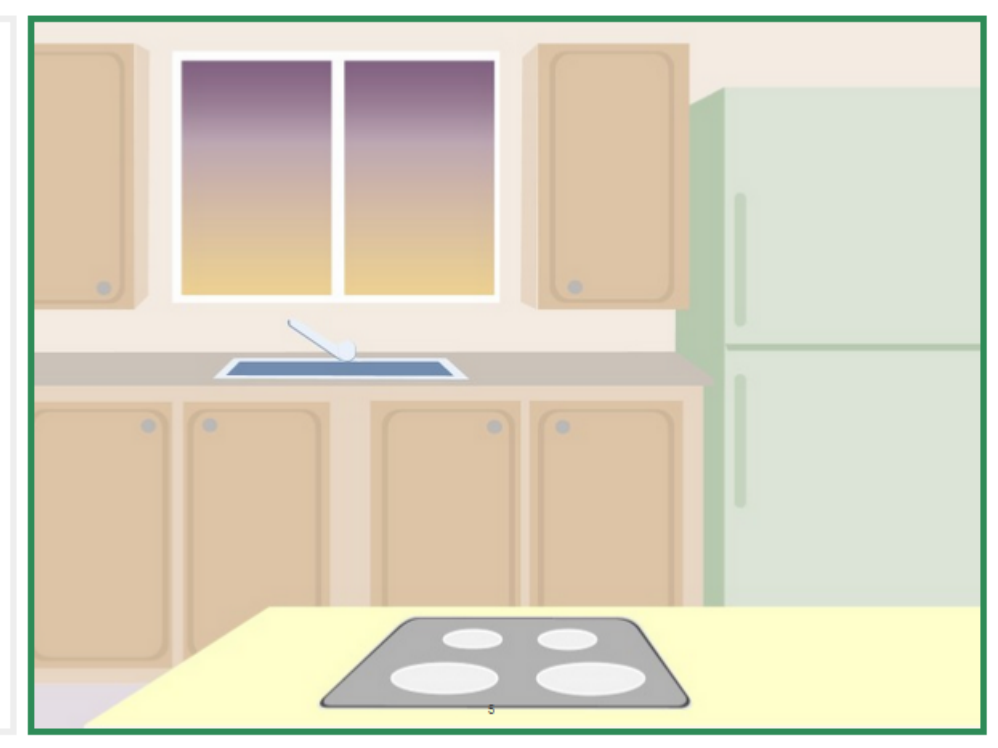

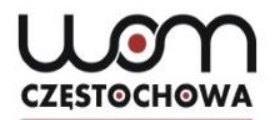

### I need 2 characters: the girl and her mummy

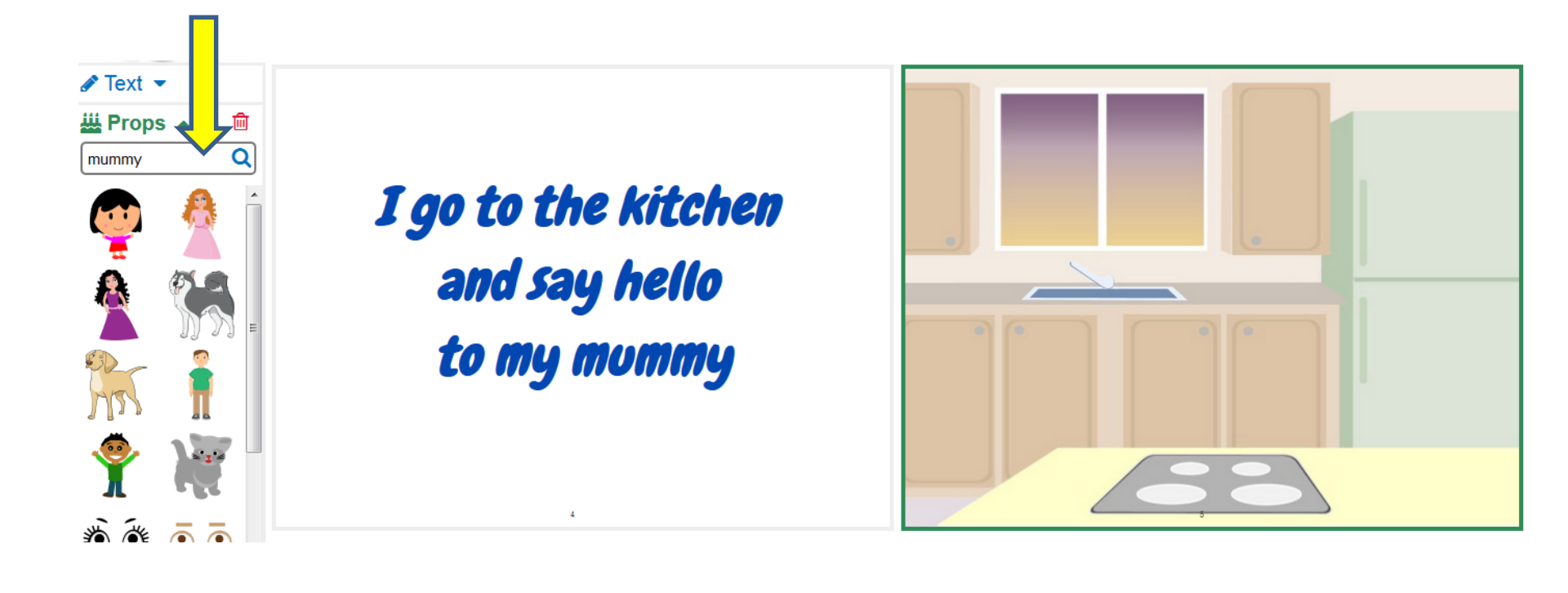

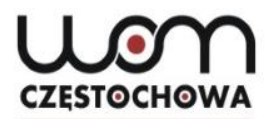

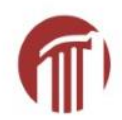

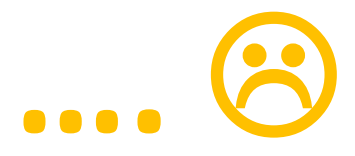

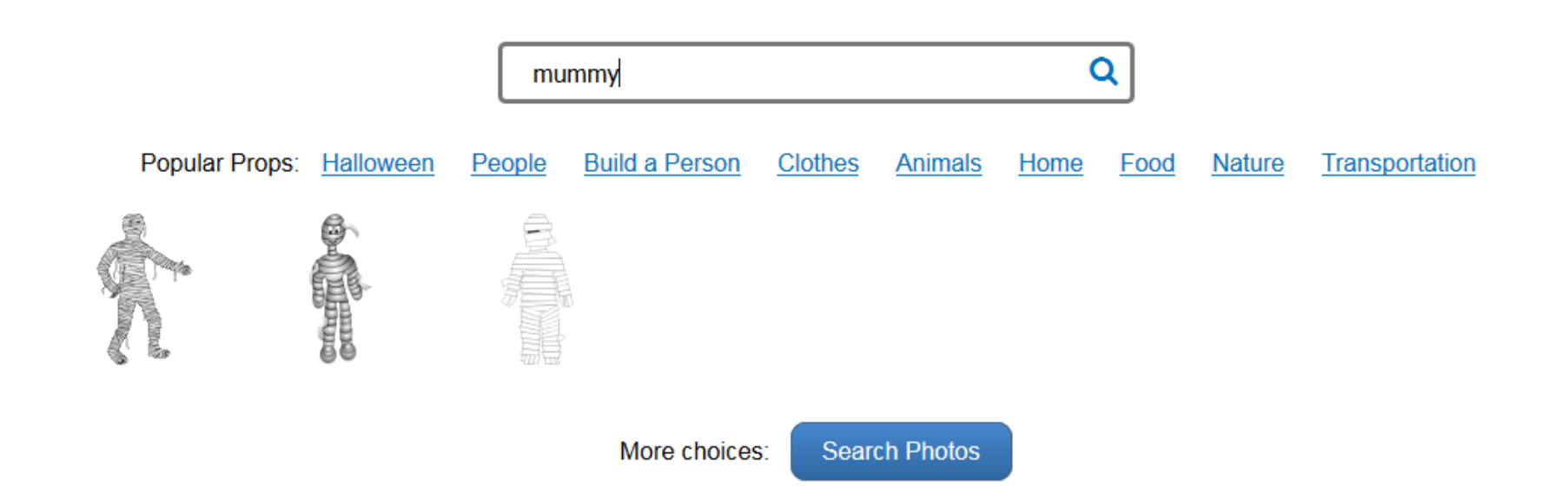

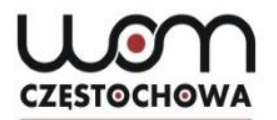

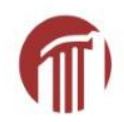

### Better now 🕲

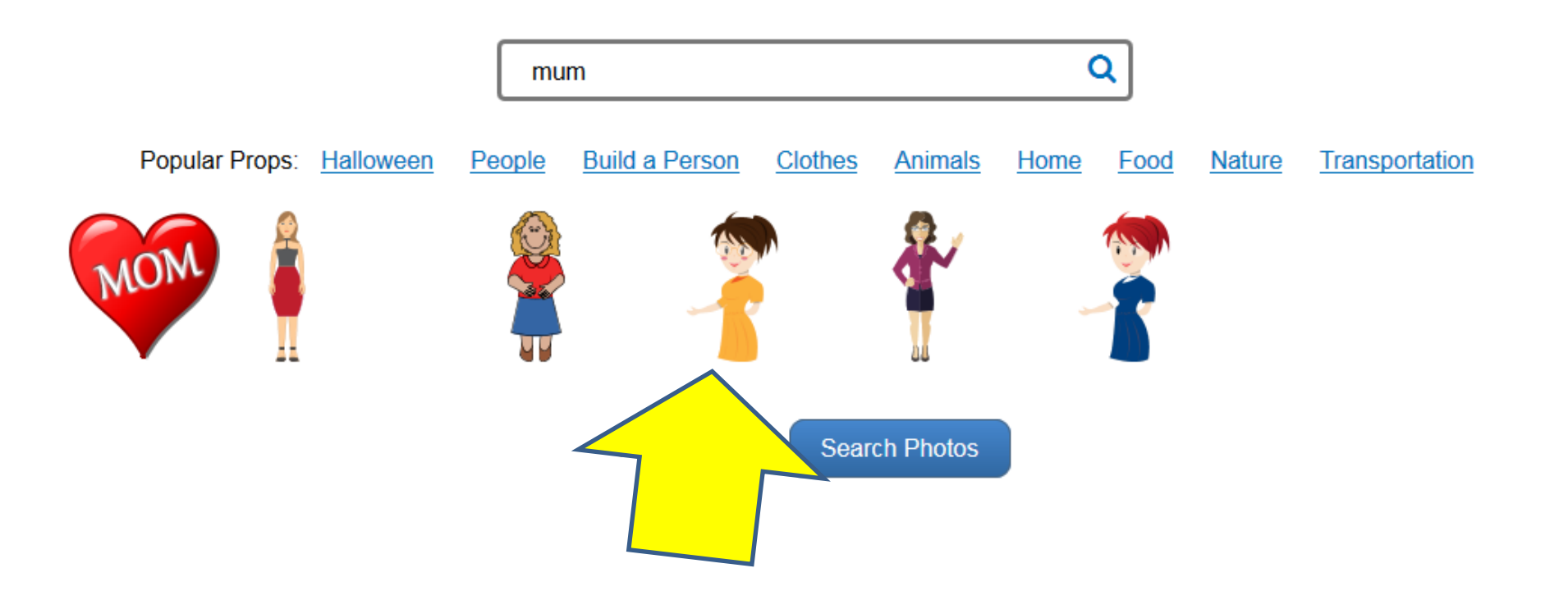

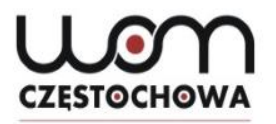

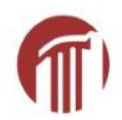

#### Now click on the 2 characters

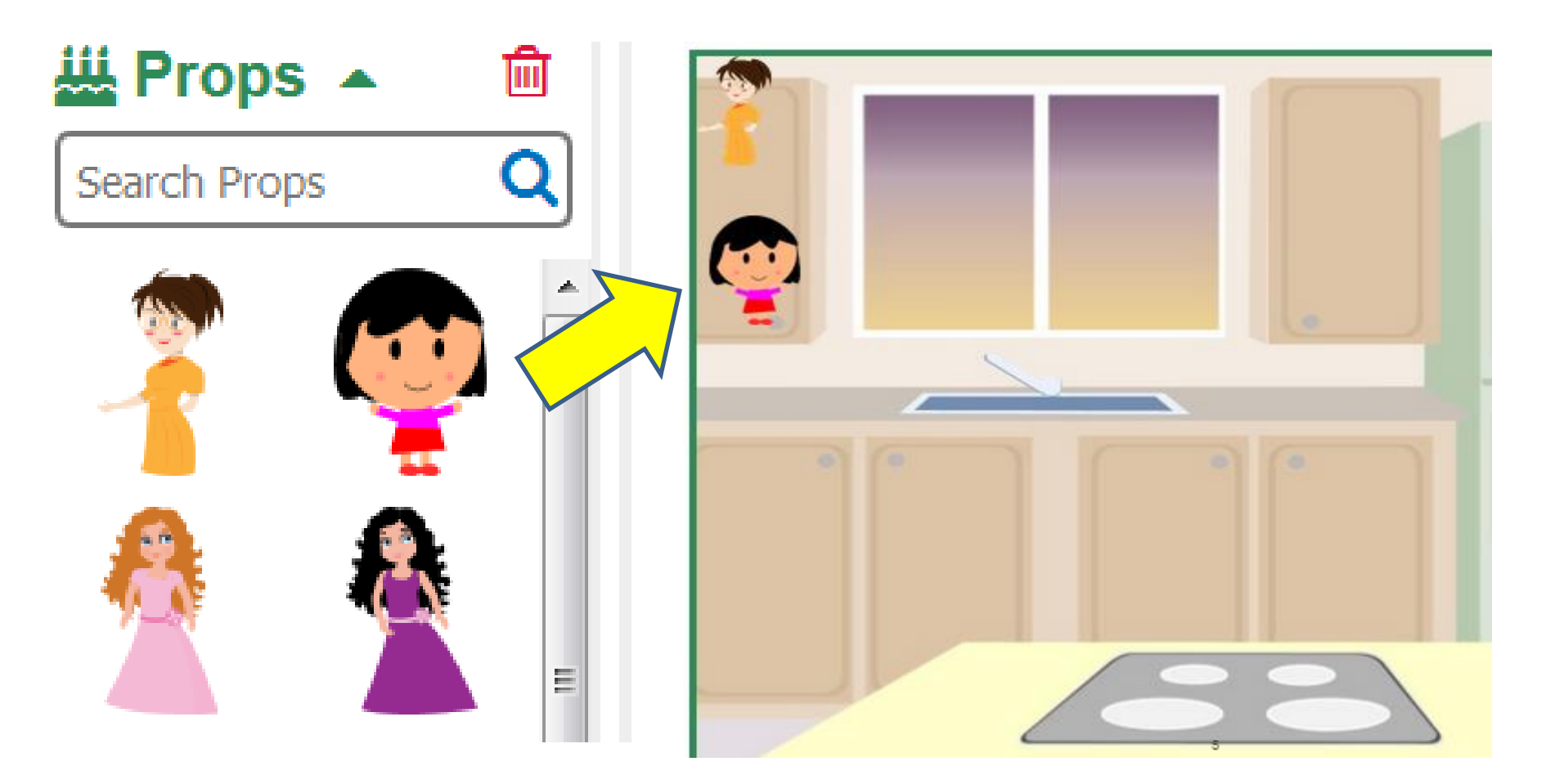

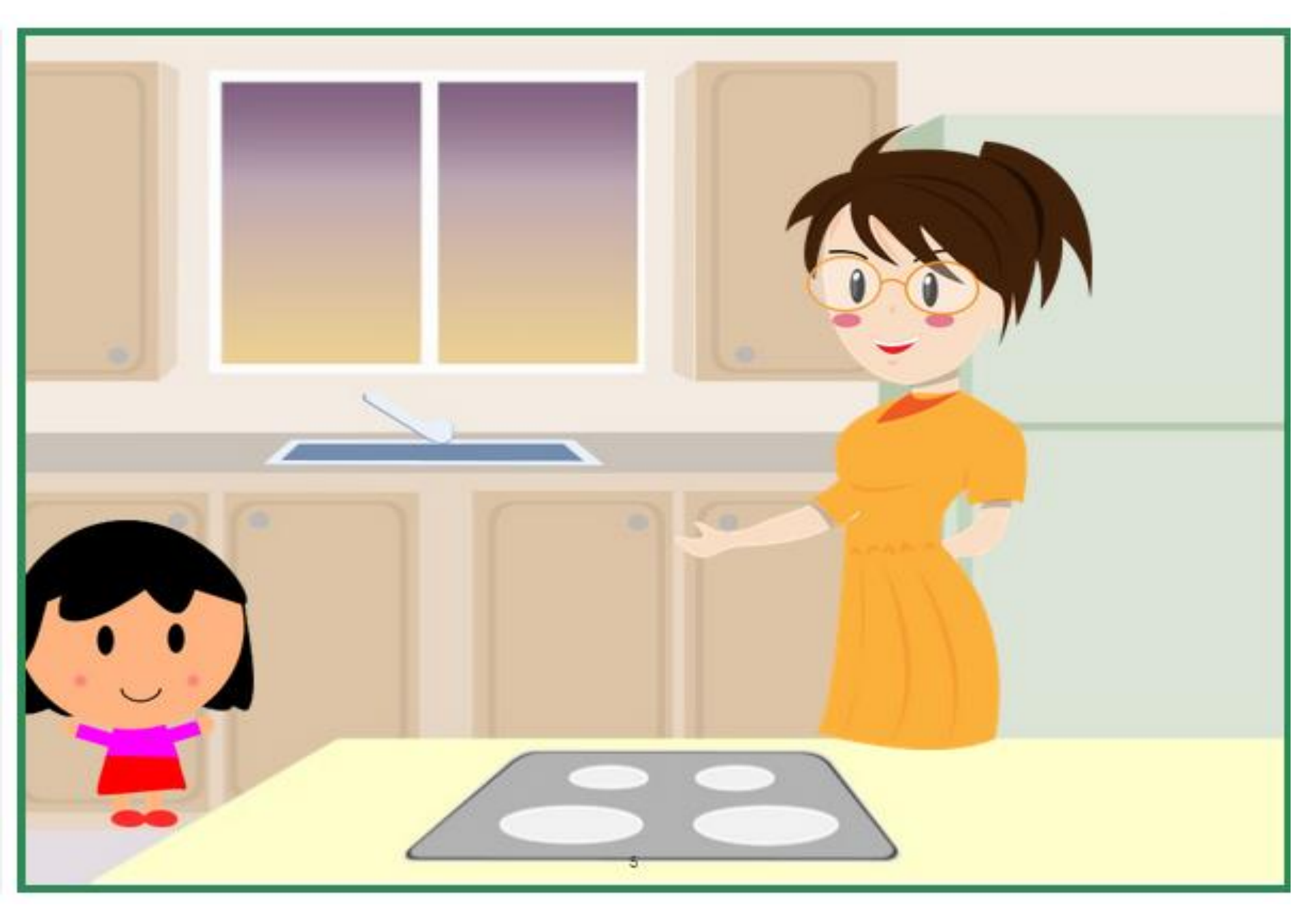

🖋 Text 🔺

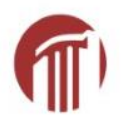

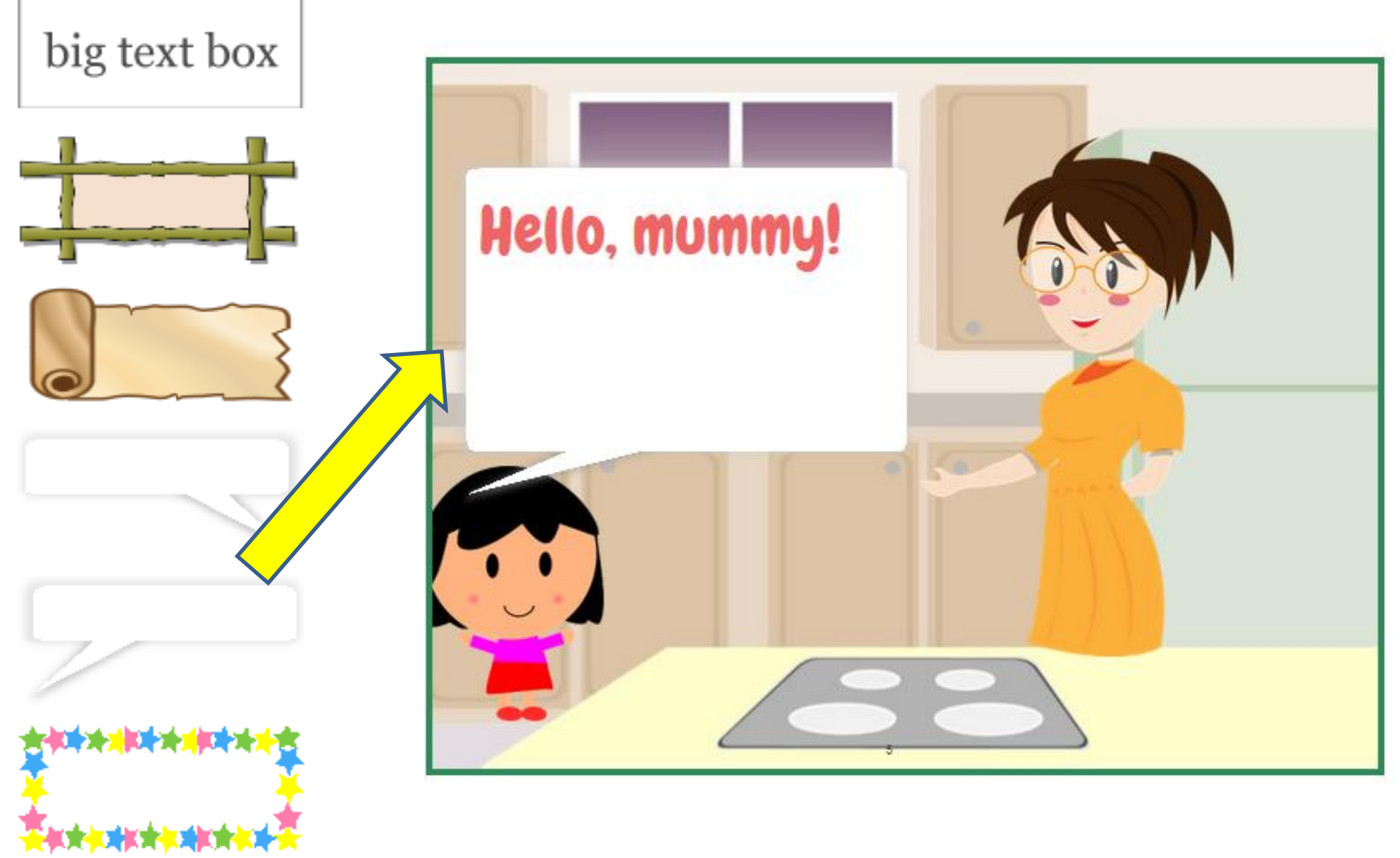

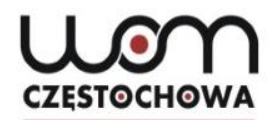

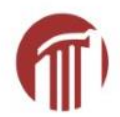

I go to the kitchen and say hello to my mummy

4

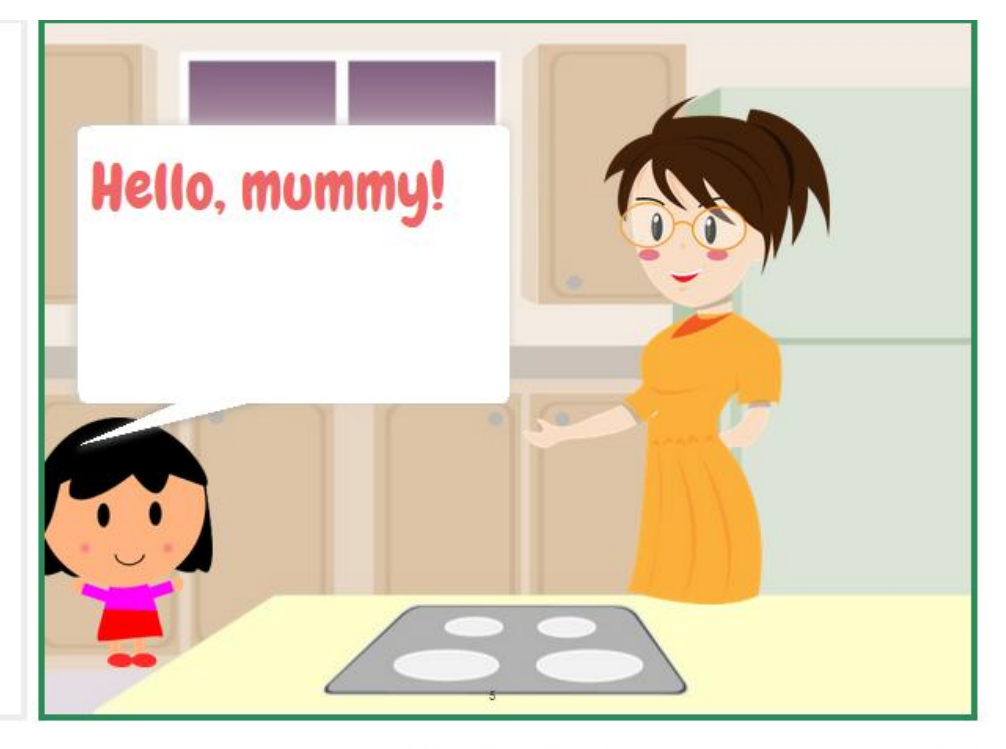

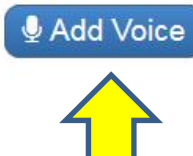

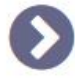

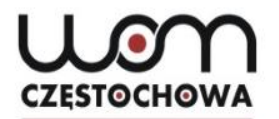

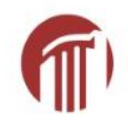

#### etc.

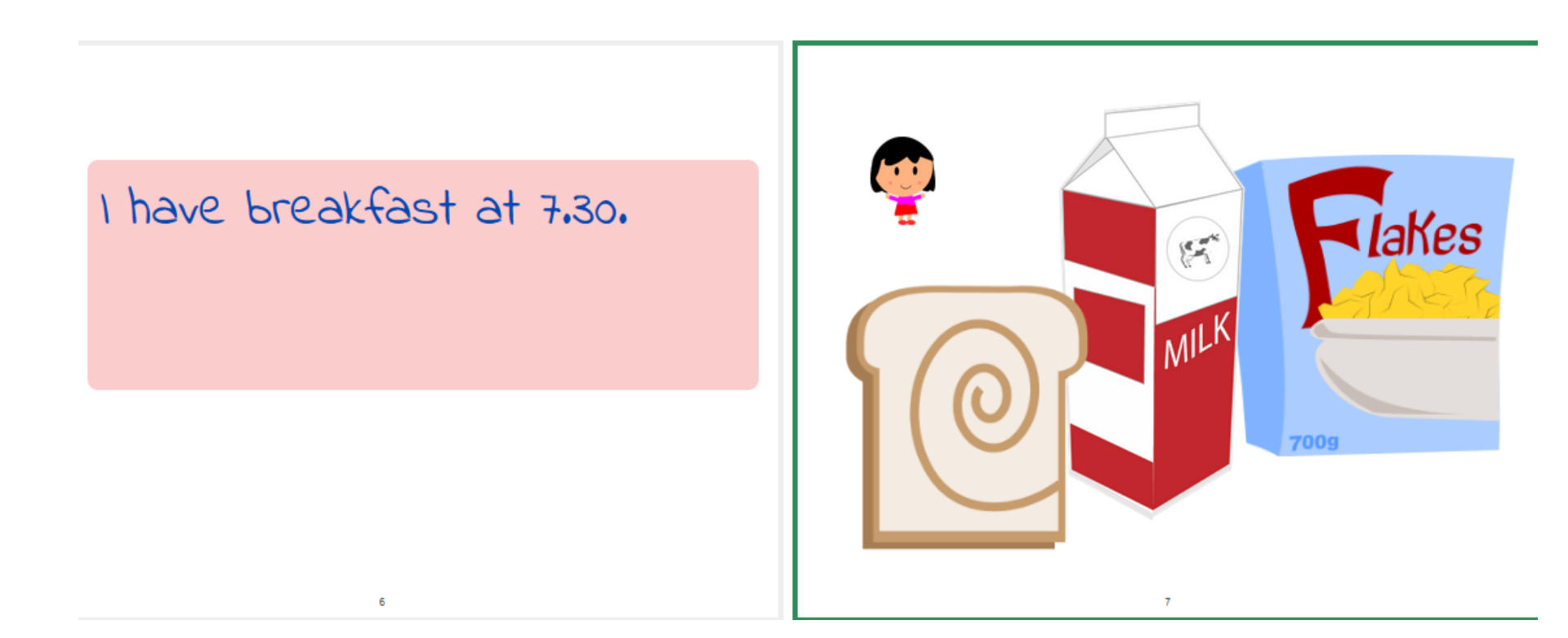

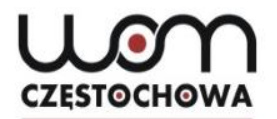

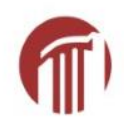

### At the bottom

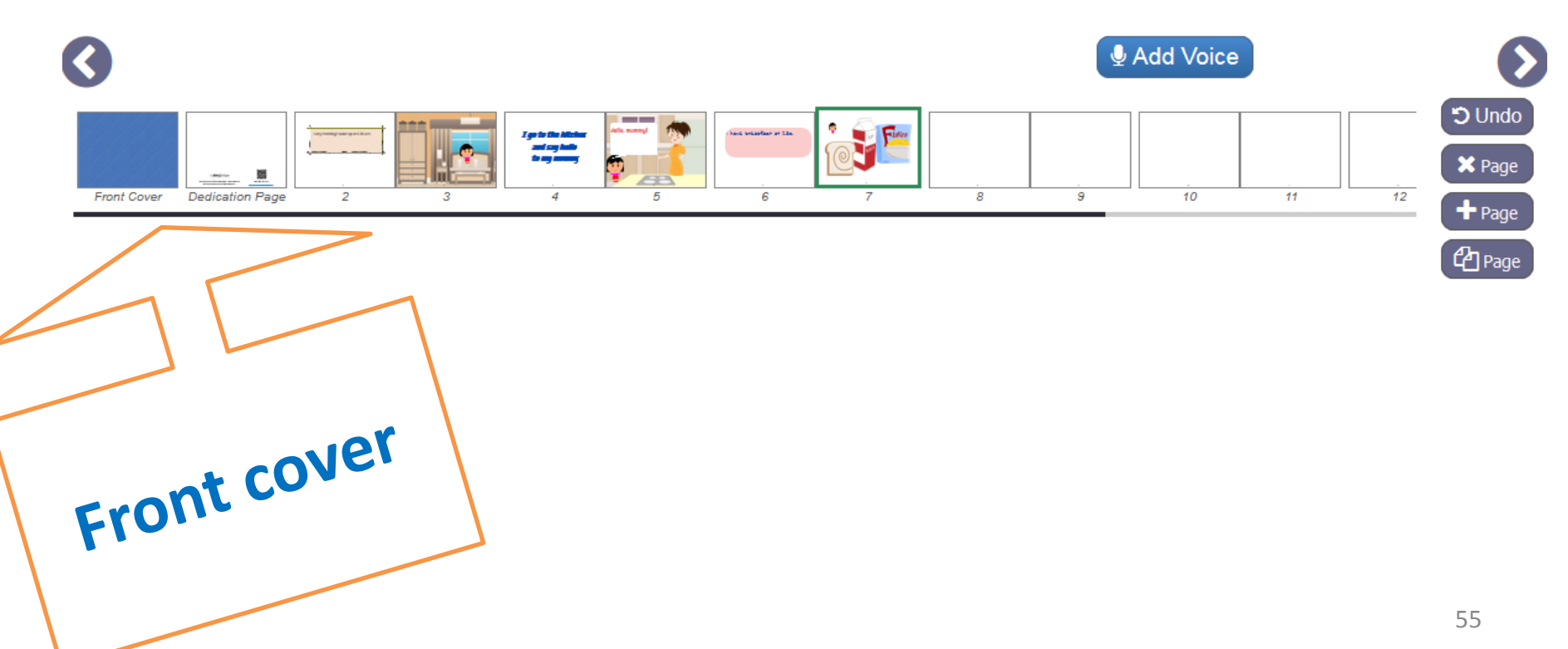

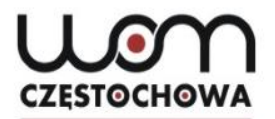

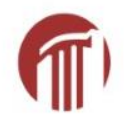

### **Front cover**

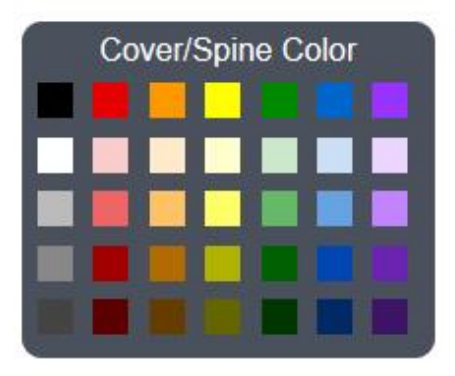

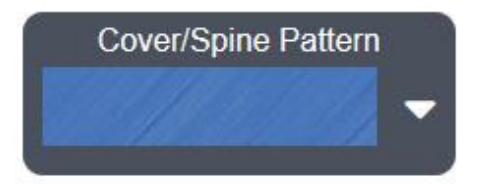

#### Click to add Title

#### Click to add Author's Name

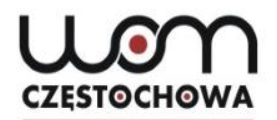

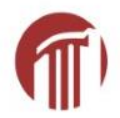

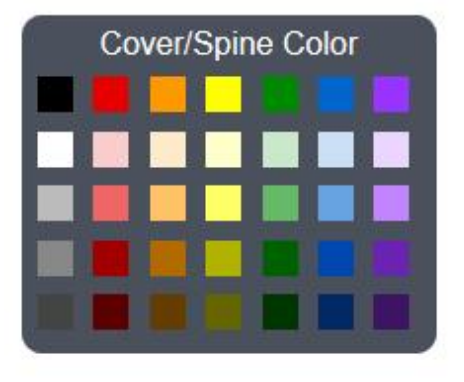

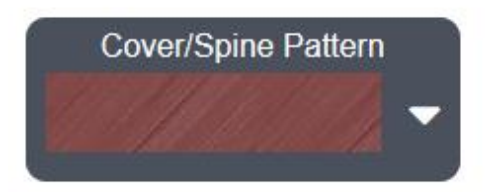

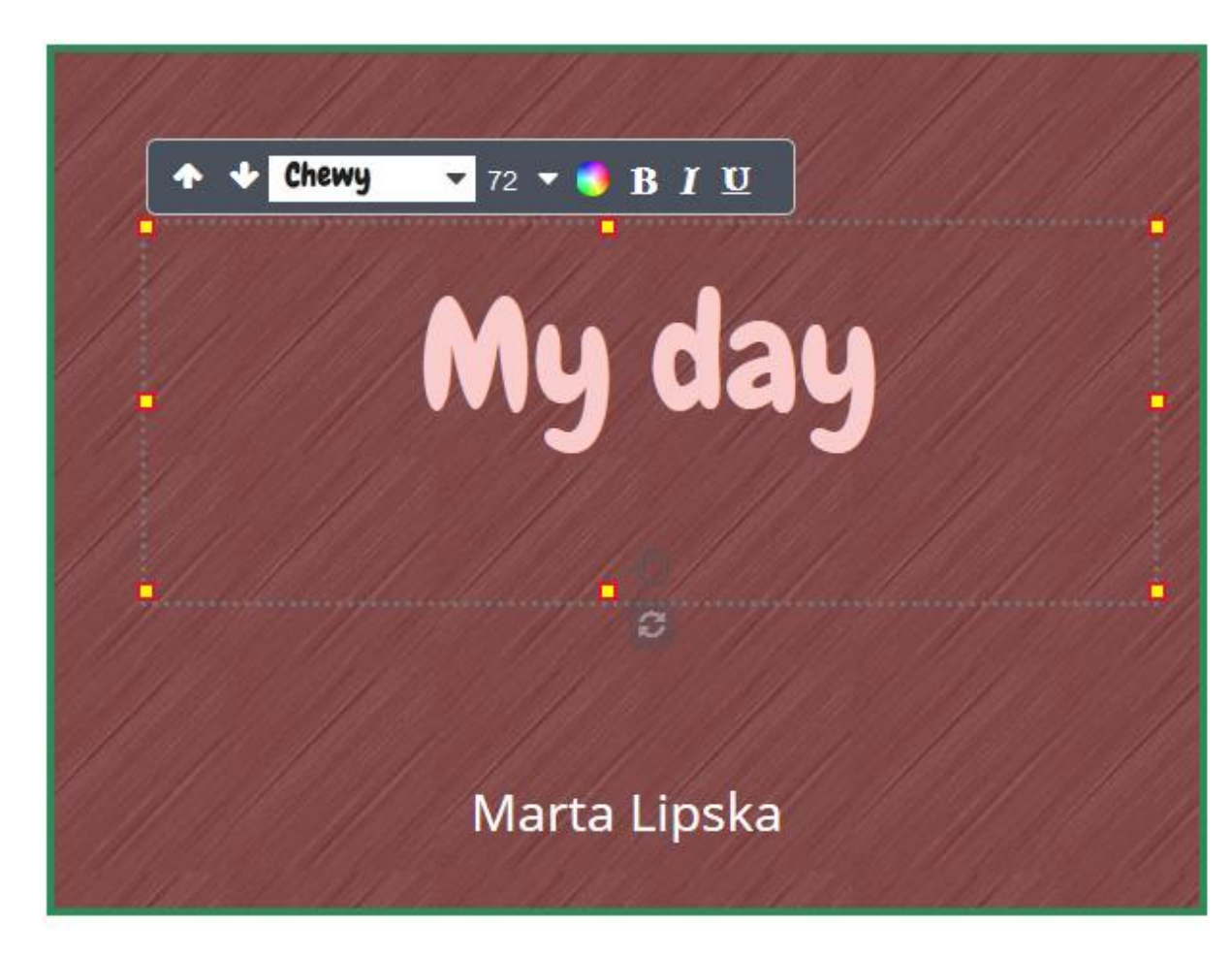

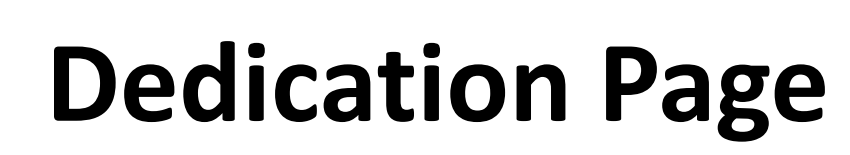

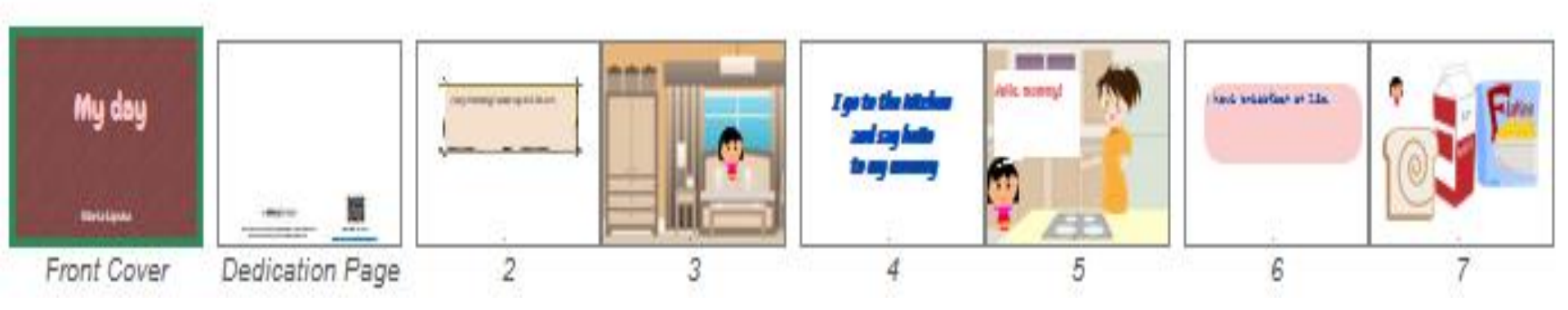

**CZESTOCHOWA** 

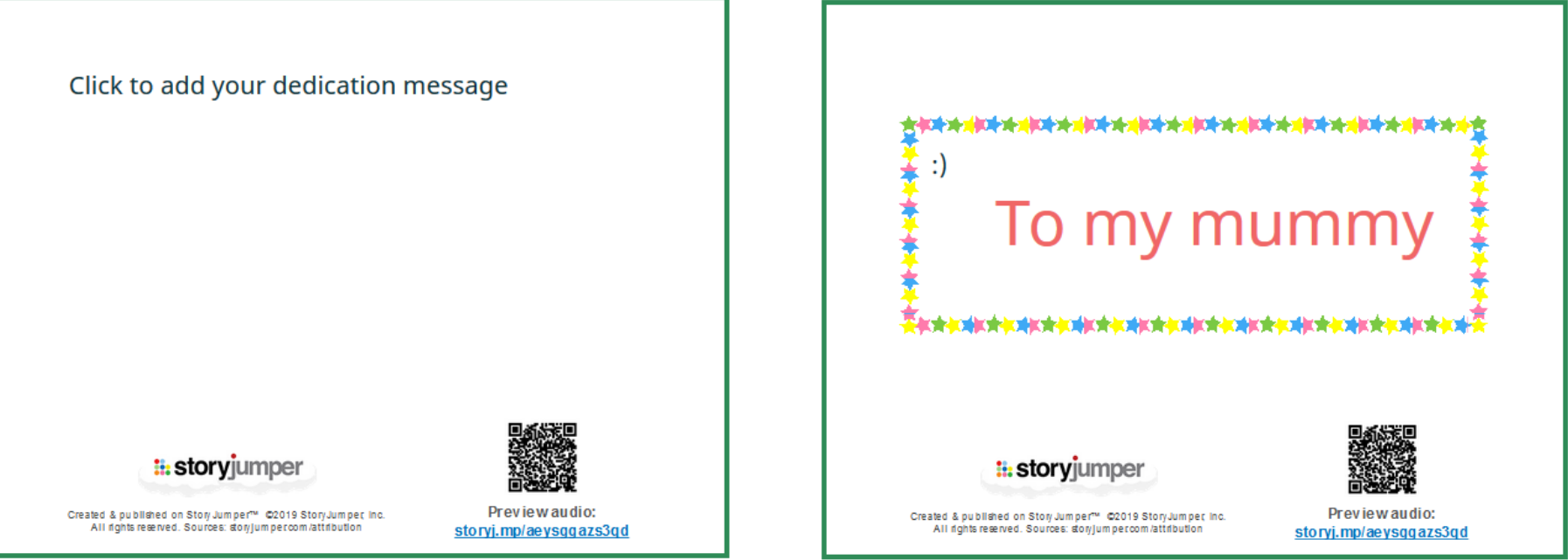

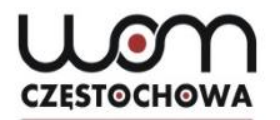

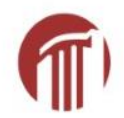

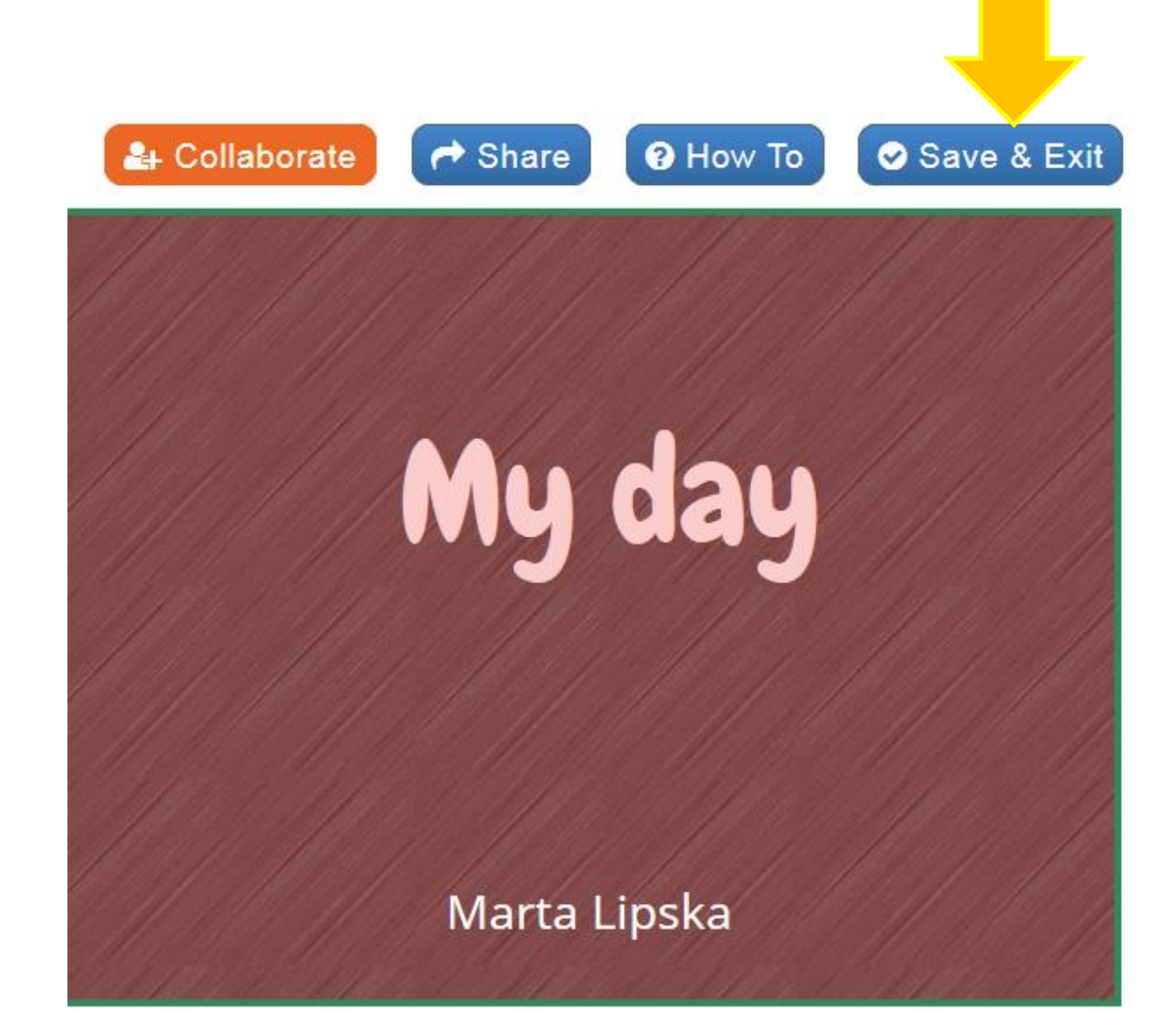

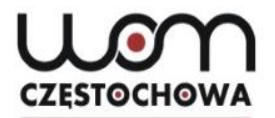

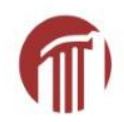

## Other ideas

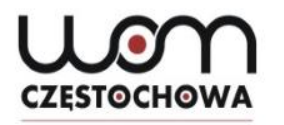

### Work with your own photos

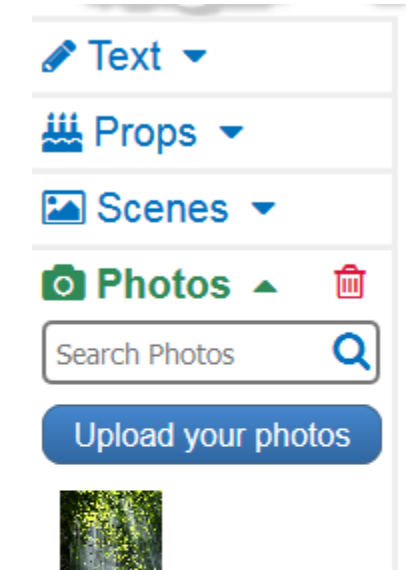

Reports: school trips, projects

8

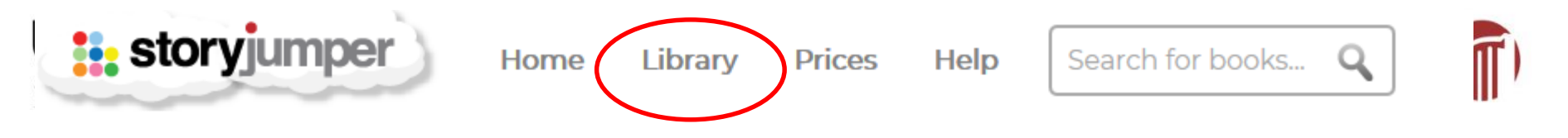

Library

#### **POPULAR TOPICS**

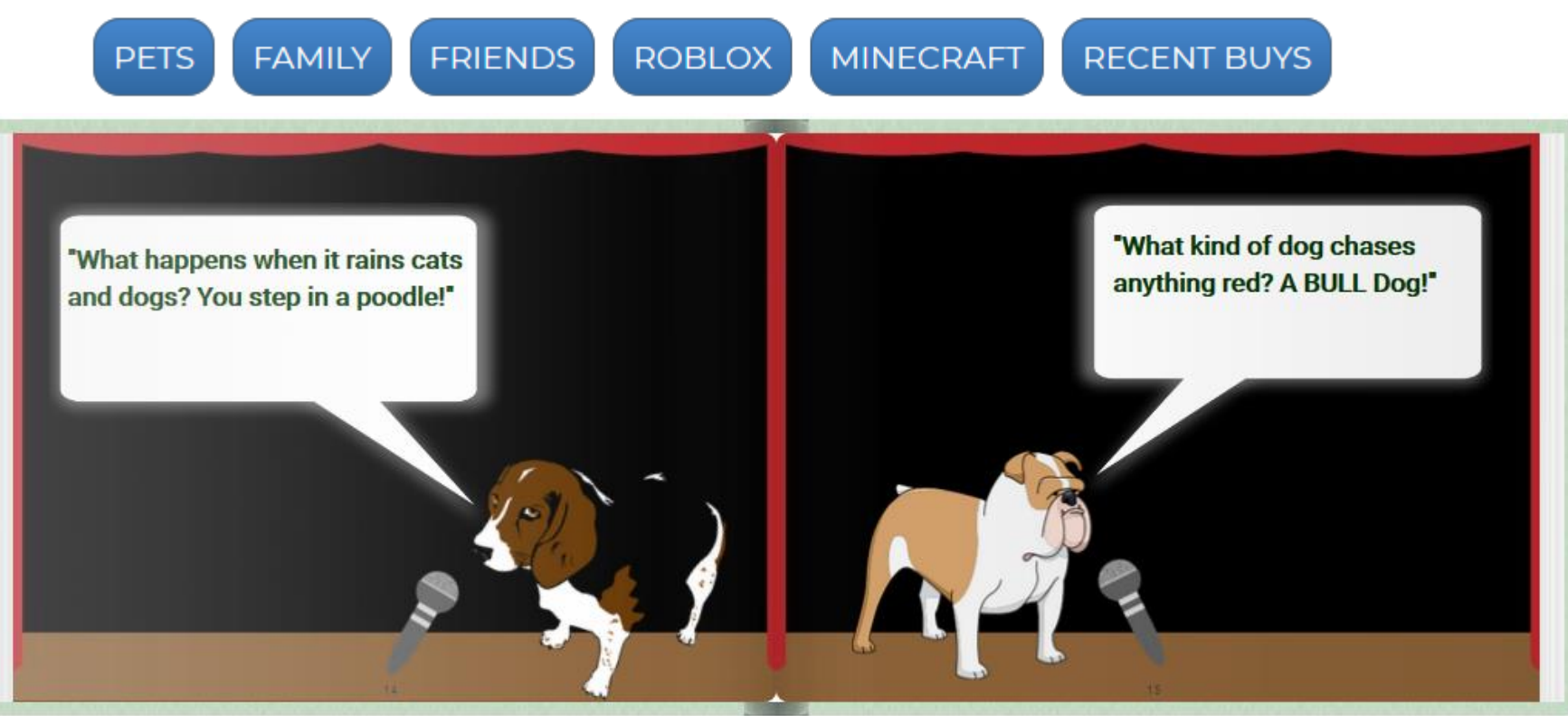

< FRONT COVER

BACK COVER >

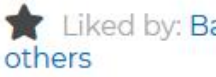

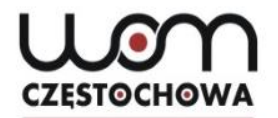

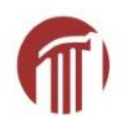

#### **Free Online**

No cost required to use StoryJumper at school or home. Create, share, and read StoryJumper books online for free.

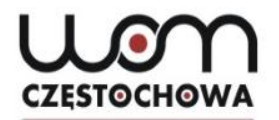

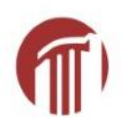

#### 4. Share your book

All books are private by default.

But sharing your book with others is a big part of the fun on StoryJumper!

Click on the 📌 Share button next to your book.

If you're younger than 13 years old, you'll need to ask your parent to share your book for you.

Otherwise, you'll see the following 4 options:

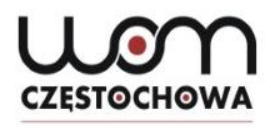

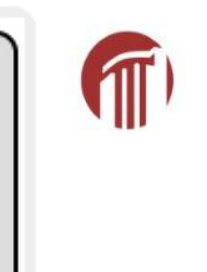

#### Share with the public

...so everyone in the world can discover and enjoy your story!

Remove anything that violates copyright (e.g. songs, images, ...)

MAKE IT PUBLIC

#### Share with family and friends

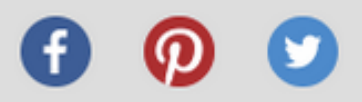

Copy & Paste this link:

https://www.storyjumper.com/book/index/41455466/59b9a

#### Embed on your site

Copy & Paste this code:

<div style="width: 480px;max-width:100%;"><a href="//ww

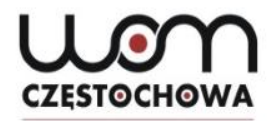

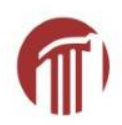

#### 5. Publish your book

After you click the **BUY** button next to your book, you have these publishing options:

- 1. Hardcover Book
- 2. Paperback Book
- 3. eBook (download and print)
- 4. Audio Book (download)

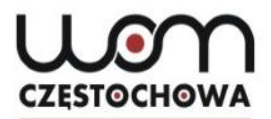

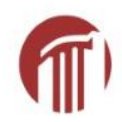

### **Paid-for options**

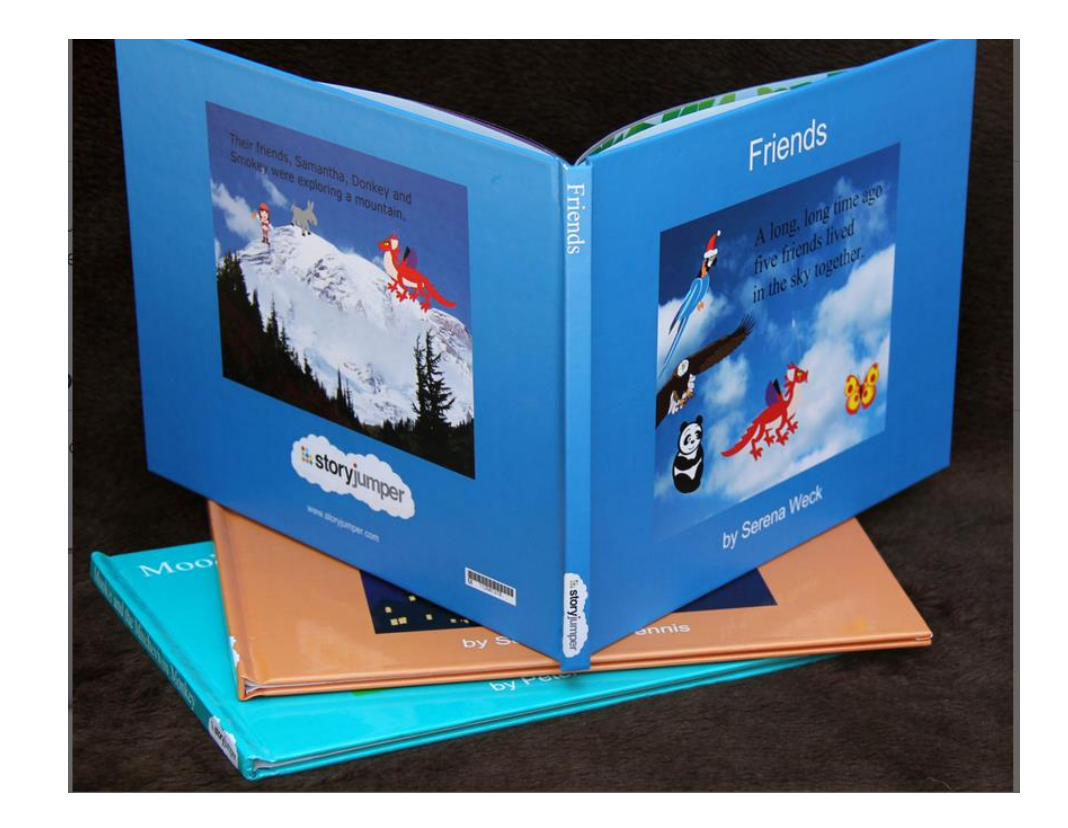

#### Hardcover book

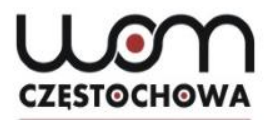

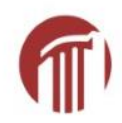

### **Paid-for options**

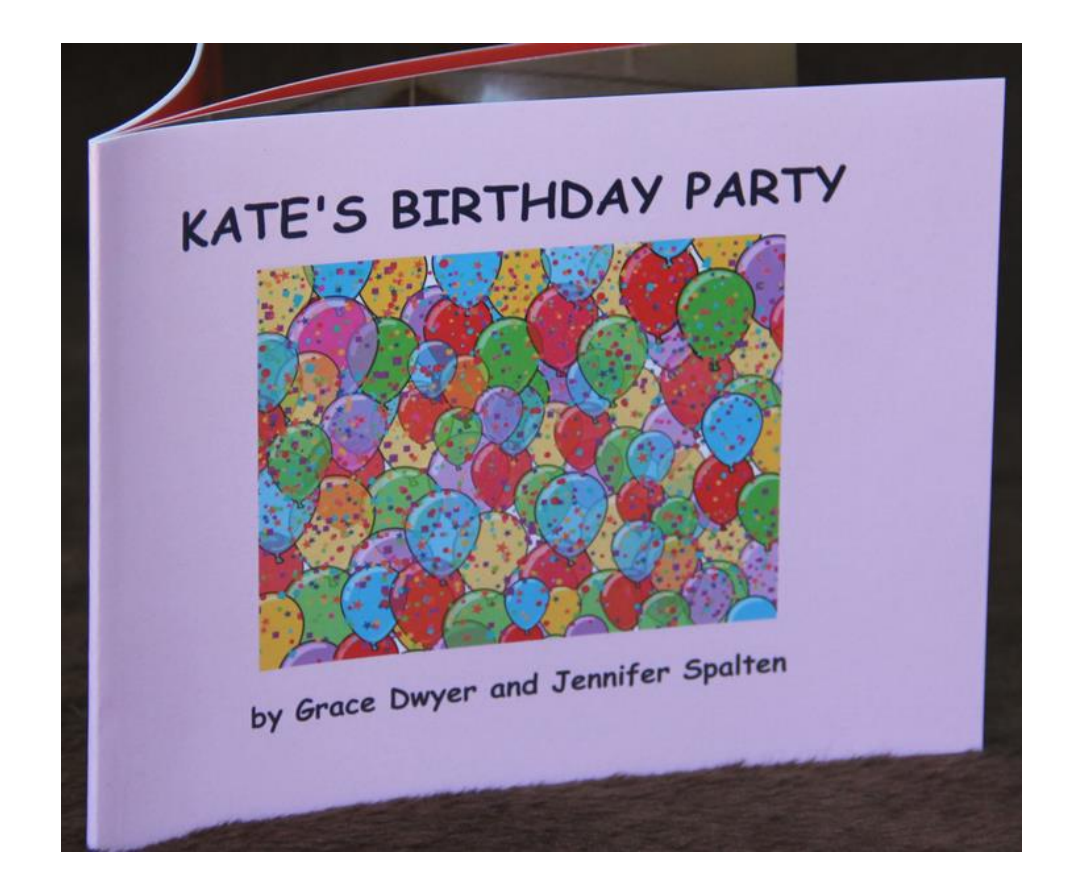

#### Paperback book

### CZESTOCHOWA

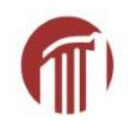

## **Paid-for options**

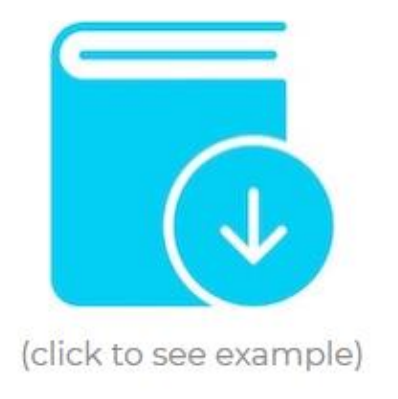

#### eBook (download/print)

\$2.99 for 16 pages + \$0.10/extra page

Download your color eBook (.pdf file) Print from your own printer (full page) Display full-screen for presentations No watermark or audio

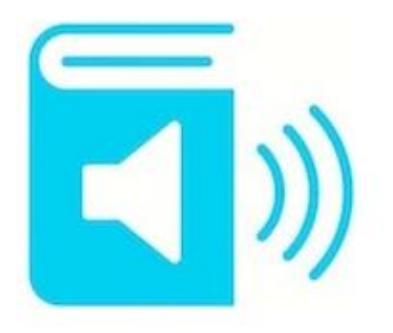

#### Audio Book (download)

\$2.99 for 16 pages + \$0.10/extra page

Download your audio book (.mp3 file)

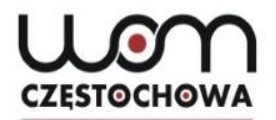

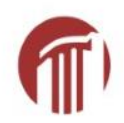

# Thanks for watching Fill in the survey, please 🟵

#### Marta Lipska lipska@womczest.edu.pl

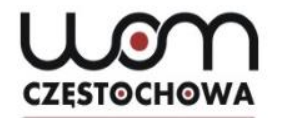

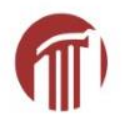

Zrzuty ekranu na slajdach mają na celu pokazanie krok po kroku, jak tworzyć książkę w aplikacji Story Jumper.

Cel edukacyjny –nauczanie języka angielskiego

Źródło: <u>www.storyjumper.com/</u>

Data dostępu: 3.01.2020 r.